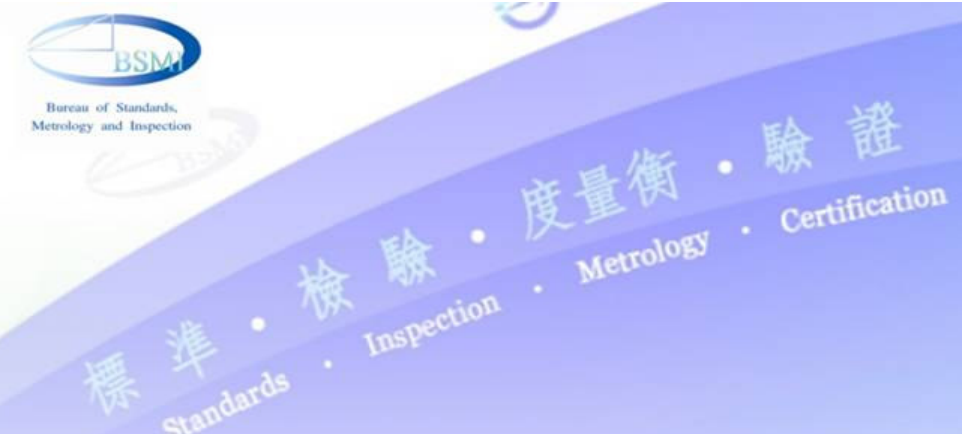

# 驗證登錄年費收繳作業變動 北區業者說明會

## 經濟部標準檢驗局

第六組

2010年8月24日

151 8

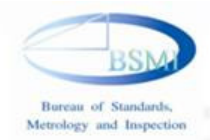

1318

2010年8月24日

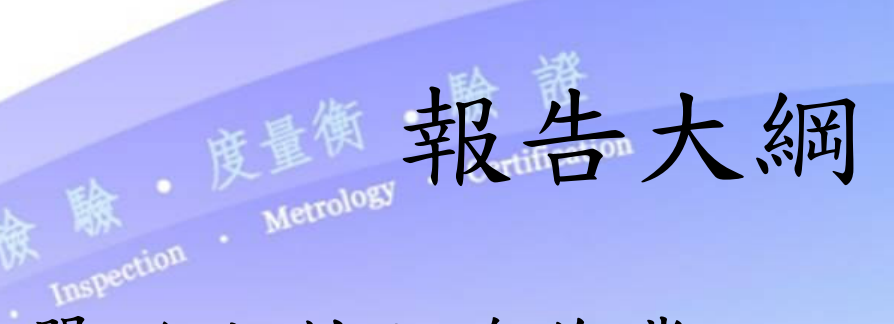

- 壹、單證比對上線作業
- 貳、驗證登錄商品邊境查核
- 參、驗證登錄技術文件電子化上傳及線上申 辦作業介紹

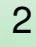

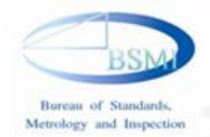

壹、單證比對上線作業

- 單證比對之定義
- 單:報關單
- •證:簽審機構(標準檢驗局)所核發文件
- 單證比對:海關透過ebMS-Gateway傳送報 關單相關資料(X801)給簽審機關 ,簽審機關將比對結果(X802)

回傳海關
 ・備援措施:如果網路或機器故障,改用傳真答聯

單的方式傳遞資訊

2010年8月24日

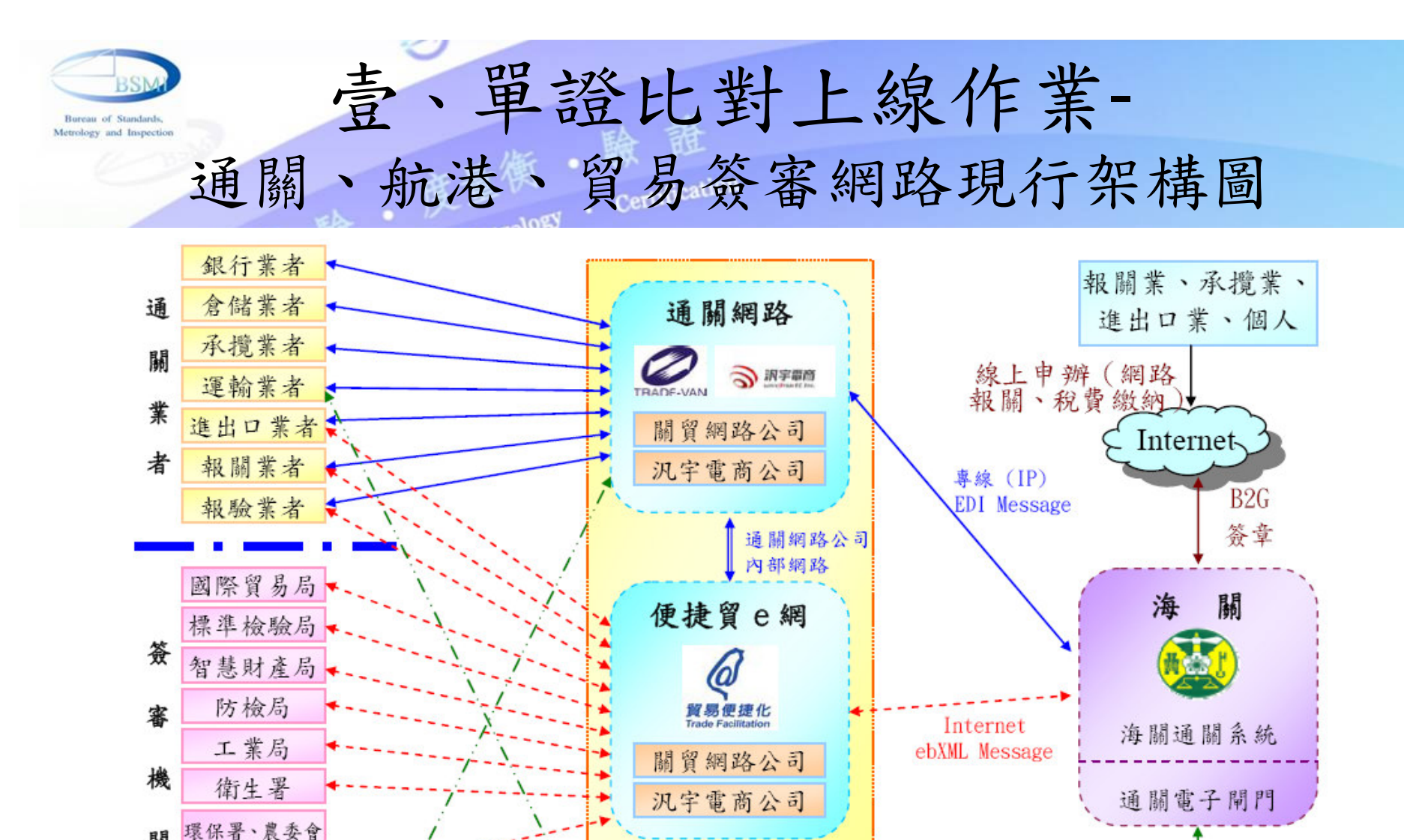

關

各港務局

、國庫署、NCC 、藥檢局、能源 局、原能會、民 船舶進港 航局、加工出口 航港資訊網 通知訊息 區管理局、科學 高雄港務局經由 園區管理局… MTNet Portal 海關通關電子閘 門取得海運進出 口艙單資料

資料來源:優質經貿網絡計畫—財政部

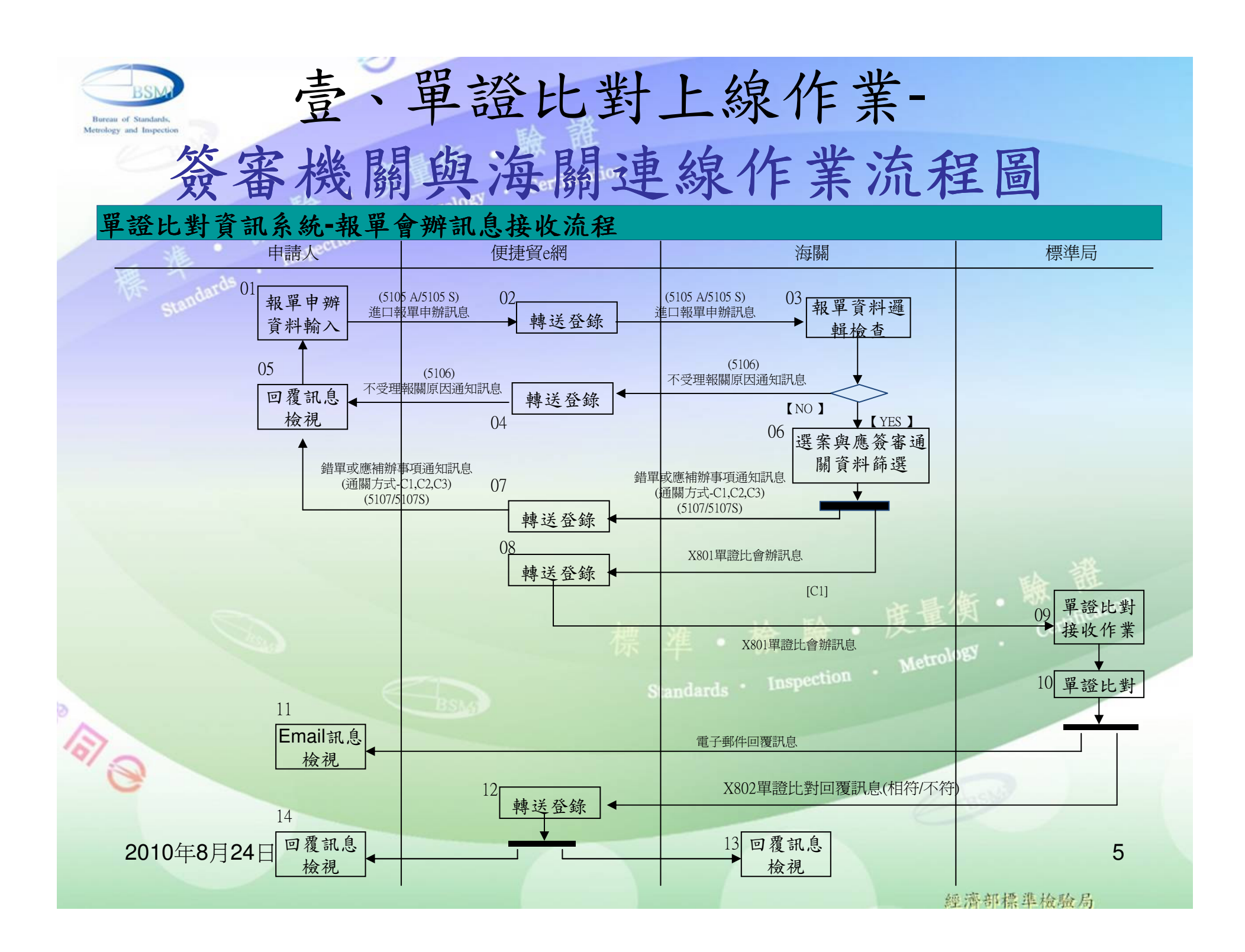

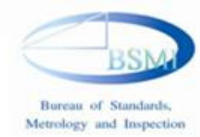

壹、單證比對上線作業-商品驗證登錄單證比對 •特性:一證可多次使用

- •開始實施日期:94年1月1日
- •比對項目:
  - 公司統一編號
  - 商品分類號列(C.C.C.Code) Standards Inspection Metrology
  - 證書號碼
  - 證書有效期限
  - 商品進口日期

2010年8月24日

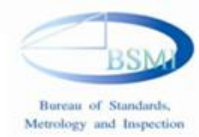

壹、單證比對上線作業-商品進口案件單證比對

• 實施日期

- 進口報驗
- 免驗

包括

- IPO優良廠

- 一證一用

- 衛生署文號案 - 食品查驗.. 等
- 除食品查驗為97年2月18日外 - 其它實施日期皆為94年1月1日
- 比對項目
  報單號碼 報單項次
  貨品名稱 簽署文件證號
  數量 國別
  品目 出口日期..等

2010年8月24日

• 特性

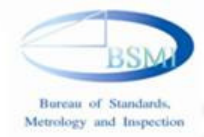

## 壹、單證比對上線作業-驗證登錄單證比對實務

 受理案件檢驗審核通過 後,案件會流至單證比對系統 中產生證書資料,海關送出報 單訊息至關貿再由關貿送至標 檢局後,與證書資料作單證比 對。

 2.再依不同報驗案件的種 類,判斷所需執行單證比對的 項目;依這些比對項目比對報 單與證書的資料是否相符 執行查詢F( 設定印表機 請輸入查詢欄位資料 室件類別 項次 訊息編號 旗體代號 未应理家件 錯退代碼 杏論F5 上筆匠 下筆的 8

2010年8月24日

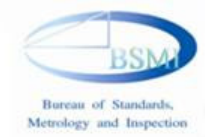

壹、單證比對上線作業-驗證登錄單證比對實務

若依這些比對項目比對報
 單與證書資料後,所有比對結
 果會顯示如下

| 1 State / Case - Cable         | 300 程式日期版本     | :098/08/14 連線A               | P =      |                      |          |                 |                  |                       |       |                |
|--------------------------------|----------------|------------------------------|----------|----------------------|----------|-----------------|------------------|-----------------------|-------|----------------|
| 查韵F5 執                         | (行查詢F6         | 上筆17                         | 下筆F8     | 取消                   | )F2 - 顯示 | 科資軍舞行           | 列印               | 設定印表機                 | 結東FI  | .2             |
| JIN2109_SCN 1                  | 主韵府未知下         |                              |          |                      |          |                 |                  |                       |       | 倒寬             |
| 受理軍位                           |                | <u> </u>                     |          | 案件類別                 |          |                 | -                |                       |       |                |
| 報單號碼                           |                | 項次                           |          | 證書號                  | CI731072 | 2310080         | 訊息編              | 暴動作                   |       |                |
| 比對時間                           | //             | ~/                           | /\$      | 某體代號                 |          | 「未              | 處理案件             | -                     |       |                |
| 比對結果                           |                | • 錯誤代碼                       | 1        |                      | -        |                 | -                |                       |       |                |
| 報單號碼                           | 項次 証           | 書號                           | 比對時間     | 1                    | 比對結果     | 比對來源            |                  | 原始發出時間                | 앩     | 回應訊息           |
| AA 9830130555<br>AA 9830130555 | 6 CI'<br>7 CI' | 731072310080<br>731072310080 | 2009/08/ | 13 15:19<br>13 15:19 | 錯誤<br>錯誤 | 系統(報單<br>系統(報單) | 【比對證書)<br>【比對證書) | 2009/08/13 2009/08/13 | 15:14 | N:09-<br>N:09- |
|                                |                |                              |          |                      |          |                 |                  |                       |       |                |
|                                |                |                              |          |                      |          |                 |                  |                       |       |                |

4. 若報單與證書比對失敗,但發 證單位確認此證書的資料仍可依 人工放行執行比對通關的話,則 可執行人工比對作業;於人工比 對作業中查出案 件後,點選" 顯示詳細資料"

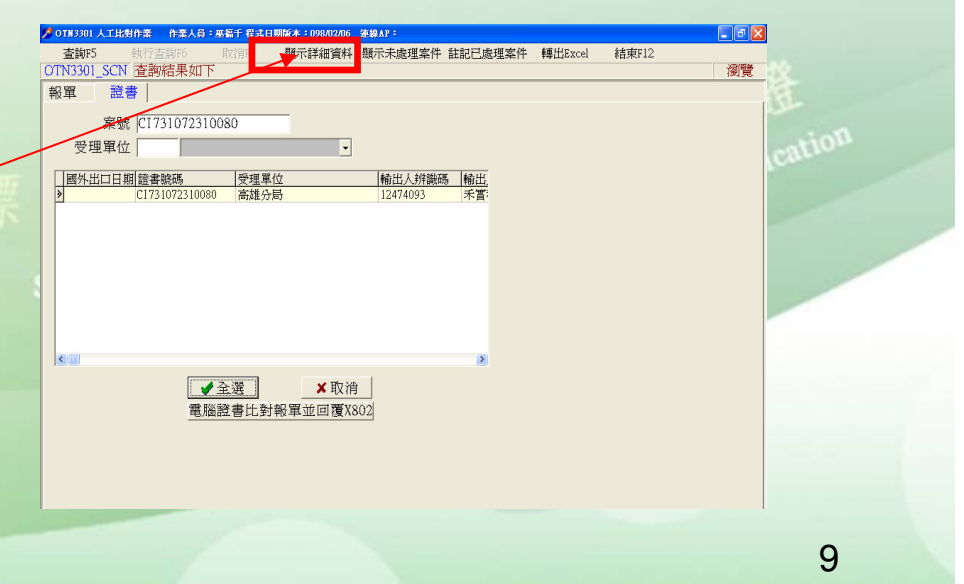

2010年8月24日

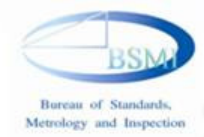

壹、單證比對上線作業-驗證登錄單證比對實務

5. 再點選"人工回覆X802訊 息"即可完成人工放行

6. 完成比工比對後,於比對 結果查詢作業中會顯示人工 比對正確的訊息,則系統就 會送出比對正確的X802訊息 至關貿

 本局自97年10月20日起接收海關報單 X801會辦訊息,比對結果之回覆訊息 X802調整為針對每一項次全部比對完 成才回覆,若需得知會辦結果,請至 本局網站(http://www.bsmi.gov.tw/) 提供之商品檢驗資訊網站查詢,此網 站(民眾查詢系統)之單證比對結果查 詢

| 單資料 交易識別碼:                                                                                                    |              |
|----------------------------------------------------------------------------------------------------|--------------|
| 第出口日期 医筆文件許可機能 報單項次 國別 進口日期 疑問日期 OCC線 虚品:<br>(代ess)           書資料           PA出口日期 陸書號碼 證書項次 國別 進口日期 軟陽日期 OCC碼 產<br>(CT731072310080 1]                                                                                                    |              |
| ■<br>書資料<br>174.出口日期1證書號碼<br>(C1731072310080 1)<br>(C1731072310080 1)<br>(H<br>(C1731072310080 1)<br>(H<br>(C1731072310080 1)<br>(C1731072310080 1)<br>(C173107231080 1)<br>(C173107231080 1)<br>(C17310721080 1)<br>(C1731072100721007200000000000000000000000 |              |
|                                                                                                    |              |
| #3902 比較結果會動作業 作業人員: 素着于 程式11500本 * 1007/1227 249AF:<br>査約75 執行空約70 上部77 下部78 IC/IFF2 展示線軍資料 列印 設定印表機 展示線軍北<br>示比對資料 結束F12                                                                                                    | ● ▼ 封結果      |
| ● 田 雷 府                                                                                                    | 倒見           |
|                                                                                                    | -            |
|                                                                                                    |              |
| 結果                                                                                                    |              |
| 9830130555該報單共計7項次,有比對結果共計7筆-X802回覆時間爲:2009/08/13-17:12                                                                                                    |              |
| 電影碼 道方 新書誌 计数据期 计数结里 计数束源 医泌炎中腺周 同識的                                                                                                    |              |
|                                                                                                    | 訊息 🔷         |
|                                                                                                    | 訊息. ^        |
|                                                                                                    | <u>訊息.</u> ^ |
|                                                                                                    | <u>訊息</u> ^  |

2010年8月24日

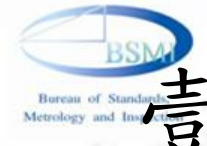

權限與作業

- 報關時項次單證比對不符
- 商品先行進口尚未取得證書或授權放行通 知書
- 查詢原因
- 辦理人工放行
- 舊有作業由原轄區(發證)辦理人工放行
- •現行(99.8.1以後)作業配合邊境查核作業 將由各港口分局辦理人工比對(未抽中批者 仍由原轄區辦理人工放行)

2010年8月24日

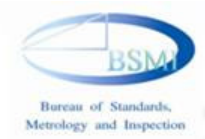

# 貳、驗證登錄商品邊境查核

- 依據:中華民國99年6月14日經標五字
   第09950019350號令。
- •時間:99年8月1日起。
- 目的:確保驗證登錄商品符合檢驗規
   範,杜絕不安全商品進口。

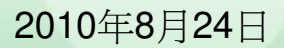

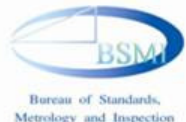

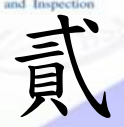

• 方式:

2010年8月24日

# 貳、驗證登錄商品邊境查核-Cont. Inspection Metro

- 一般抽批查核: -加強抽批查核: - 逐批查核:

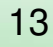

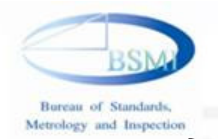

貳

## 、驗證登錄商品邊境查核-Cont.

一般抽批查核:千分之三至千分之五機率

- 同一報驗義務人當年度連續五張進口報單抽批查核符合者,當
   年度得免一般抽批查核。
- -加強抽批查核:百分之三至百分之五機率
  - 市場監督、比較試驗等發現不符合規定比例較高之該號列商品。
  - •國內外有不安全商品訊息應辦理召回等措施之該號列商品。
  - 報驗義務人曾有標示不符,或未依規定申請系列或核備。
  - 報驗義務人於進口後取得驗證登錄證書或授權放行通知書之該 批商品。
  - 其他經本局認定有高度危害風險情形者。

2010年8月24日

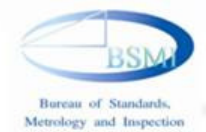

# 貳、驗證登錄商品邊境查核-Cont.

## - 逐批查核:

- 報驗義務人商品經檢驗結果,有不符合檢驗標準之 該號列商品。但標示不符合者不在此限。
- 報驗義務人有違商品檢驗法經處以罰鍰、禁陳、限期回收或改正之該號列商品。但標示不符、未依規定申請系列者不在此限。
- 報驗義務人依規定應辦理事故通報且經鑑定事故發 生原因係商品瑕疵所致,經依消費者保護法命限期
   回收或改正之該號列商品。
- 其他有前點加強抽批之情形,經研判情節重大者。

2010年8月24日

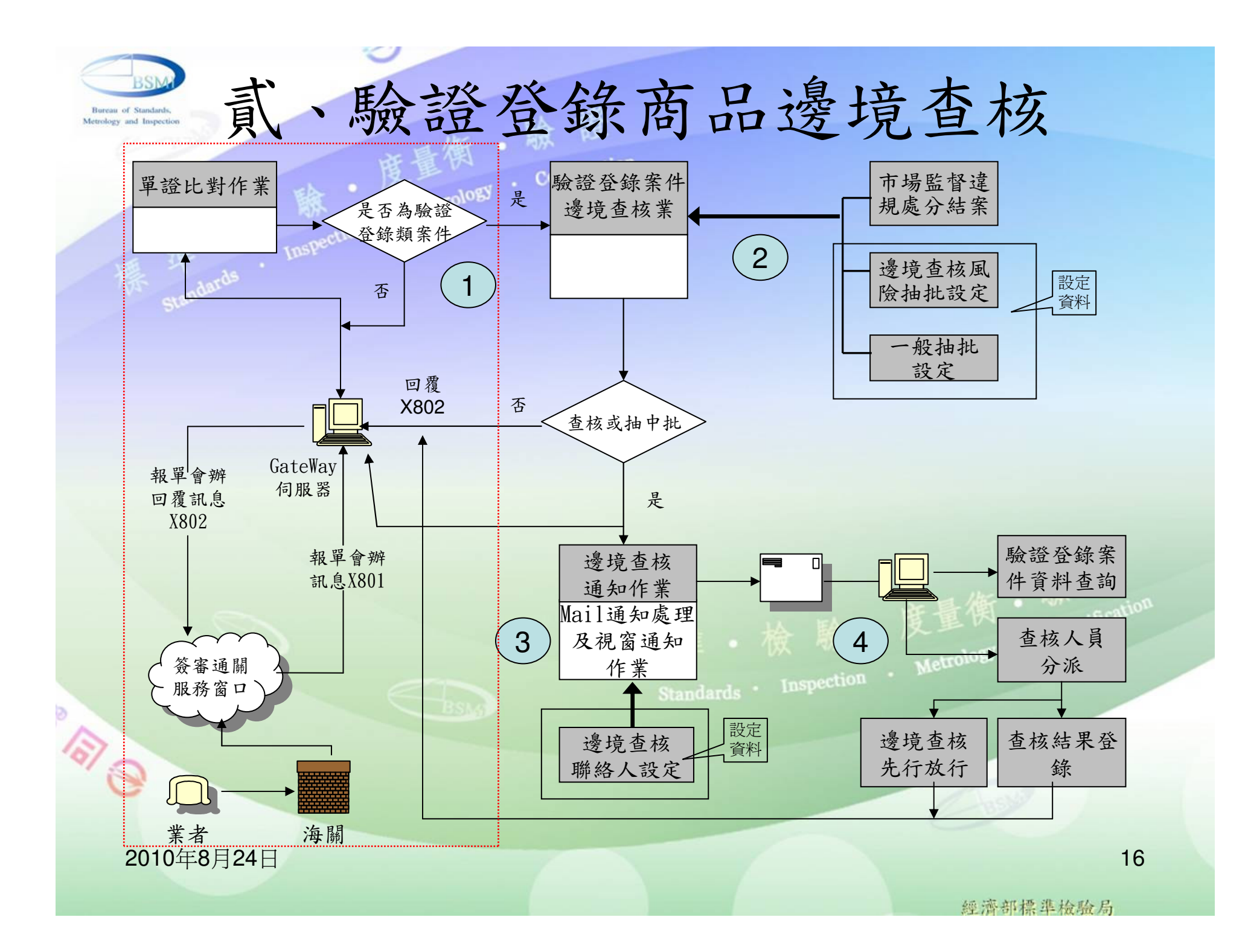

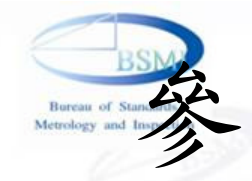

# 、驗證登錄技術文件電子化上 傳及線上申辦作業介紹

技術文件電子化:

自99年7月19日起,本局及各分局所受理之驗證登錄申請案件,不再受 理紙本文件(包括:申請書、申請者身分證明文件、型式試驗報告及相 關技術資料等)

申辦方式變革:

- 臨櫃辦理:辦理方法不變,惟所有文件均以電子化檔案送交

-線上申辦:由網路申辦,申請者必須先向本局申請帳號 電子檔案格式:

-PDF檔(不得加保全)

-檔案分類及檔案名稱編碼原則如后manus Inspection Webrolog

2010年8月24日

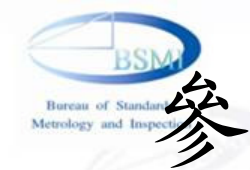

驗證登錄線上申辦系統,係提供申請人(或代理人),經由網路提出案件申請,並上傳相關文件電子檔,藉由線上作業,提高作業時效。 目前提供線上申辦之作業項目,包括:

▶ 驗證登錄案件新申請(含系列)作業

▶ 自願性產品案件申請(含系列)作業

> 案件變更申請作業

▶ 案件核備申請作業

▶ 以他人名義銷售申請作業

▶ 證書延展申請作業

▶ 驗證登錄授權申請作業

另提供申辨進度查詢及線上補件等功能andards

2010年8月24日

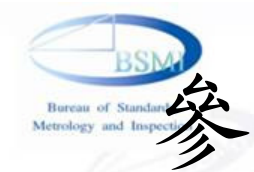

151 3

、驗證登錄技術文件電子化上傳 及線上申辦作業介紹-Cont.

## 登入系統:<u>http://210.69.140.19/app</u>

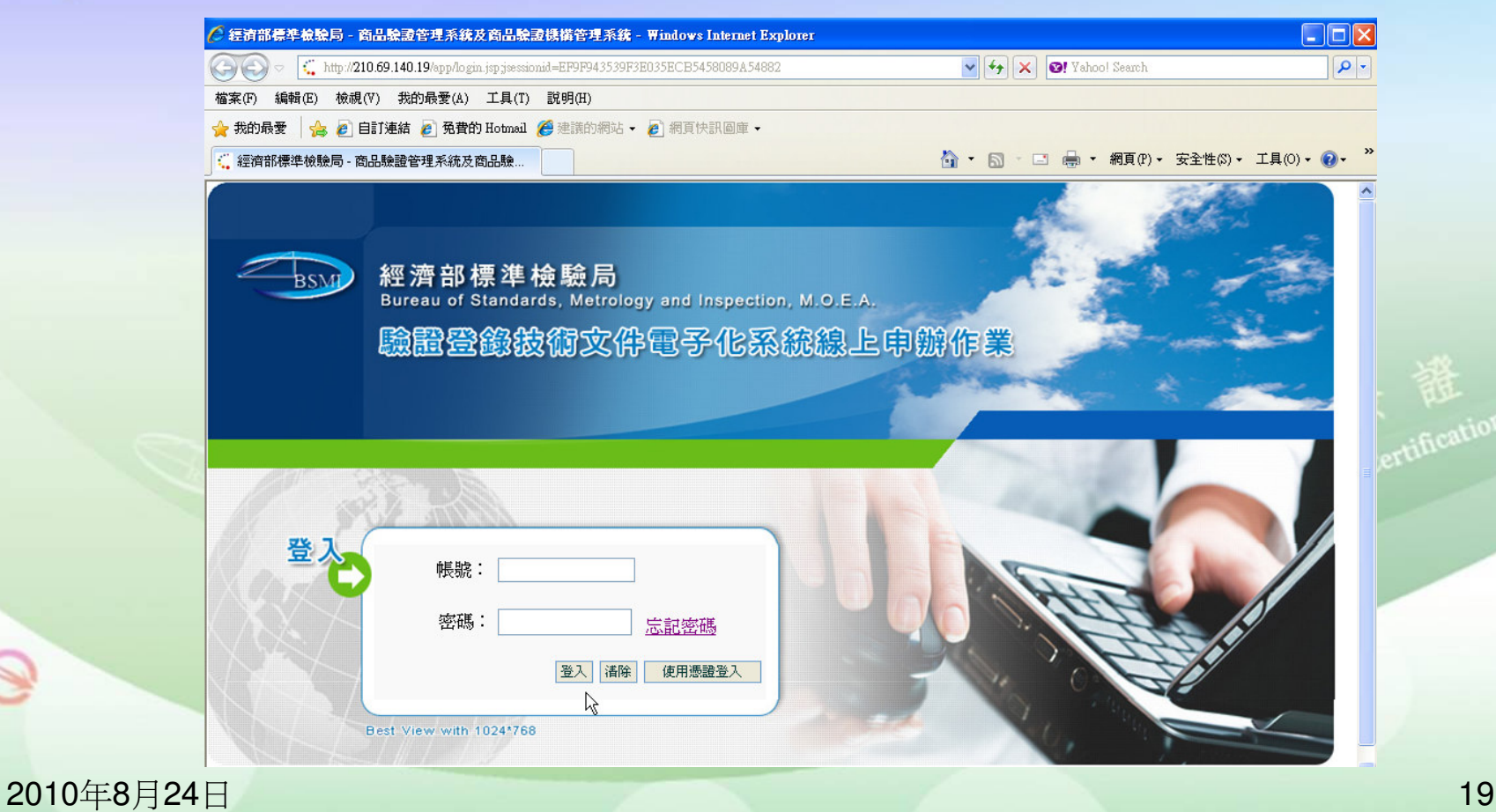

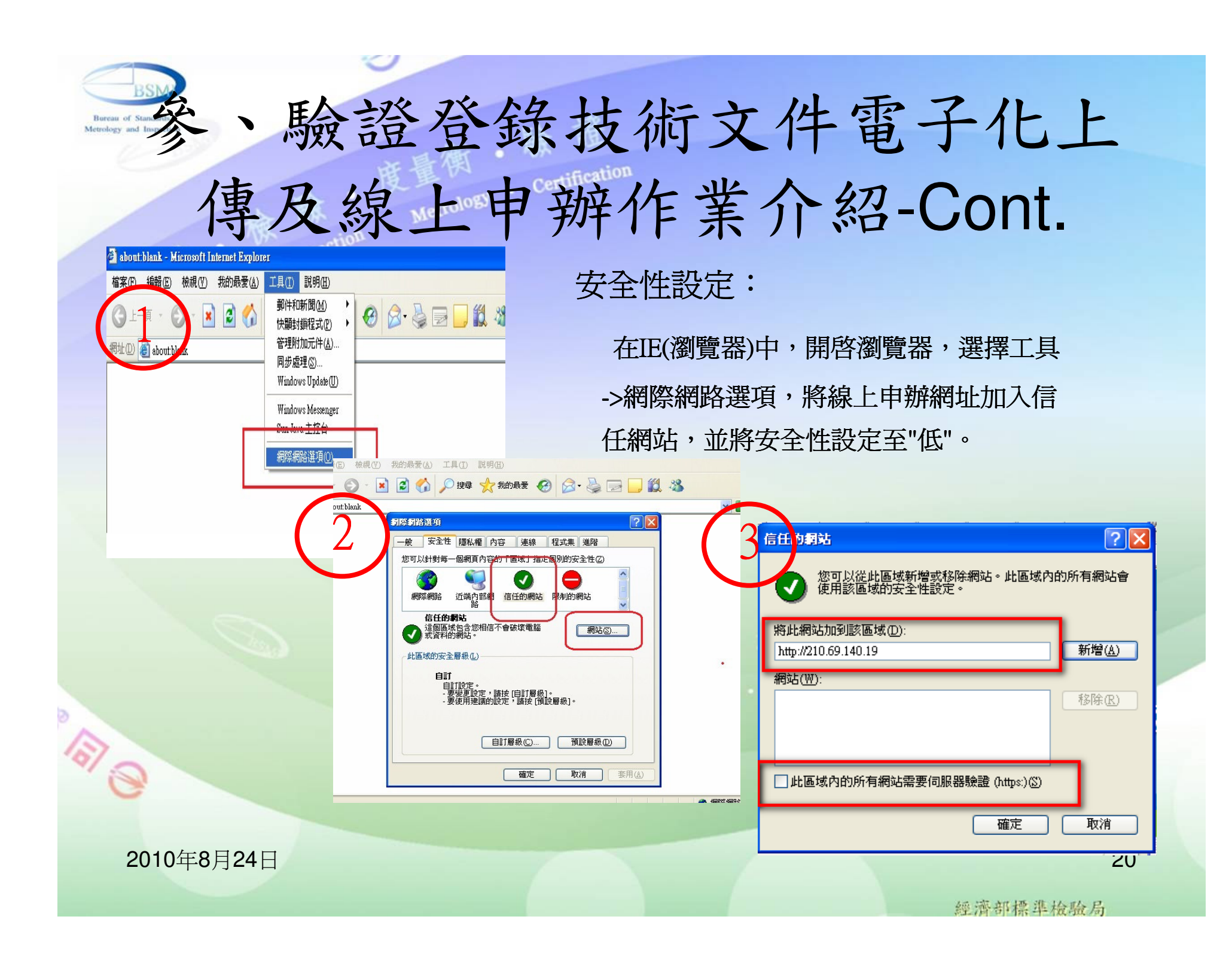

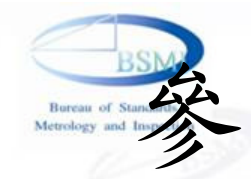

# 、驗證登錄技術文件電子化上 傳及線上申辦作業介紹

### 下載及安裝上傳程式

點選功能表:商品驗證管理系統->線上申辦->系統公告

下載電子文件上傳檔案工具,並執行安裝。

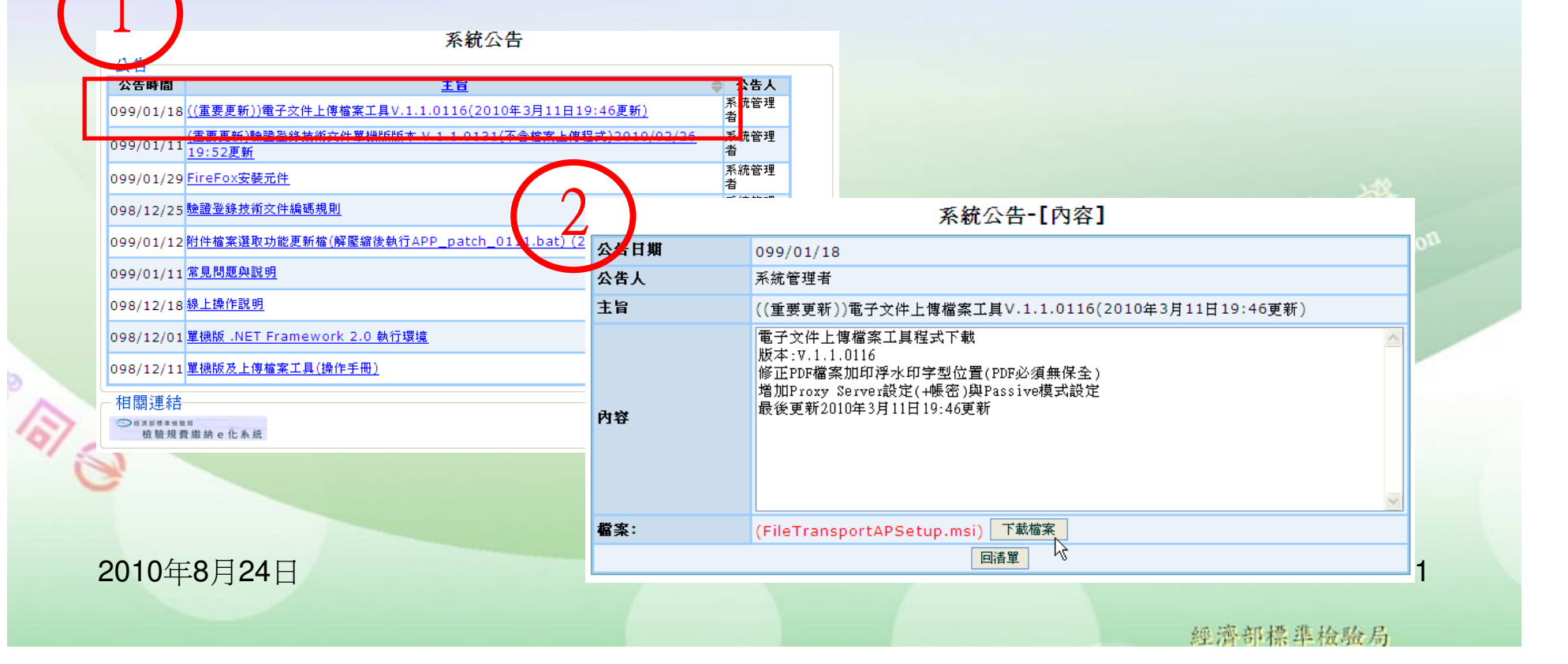

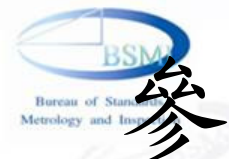

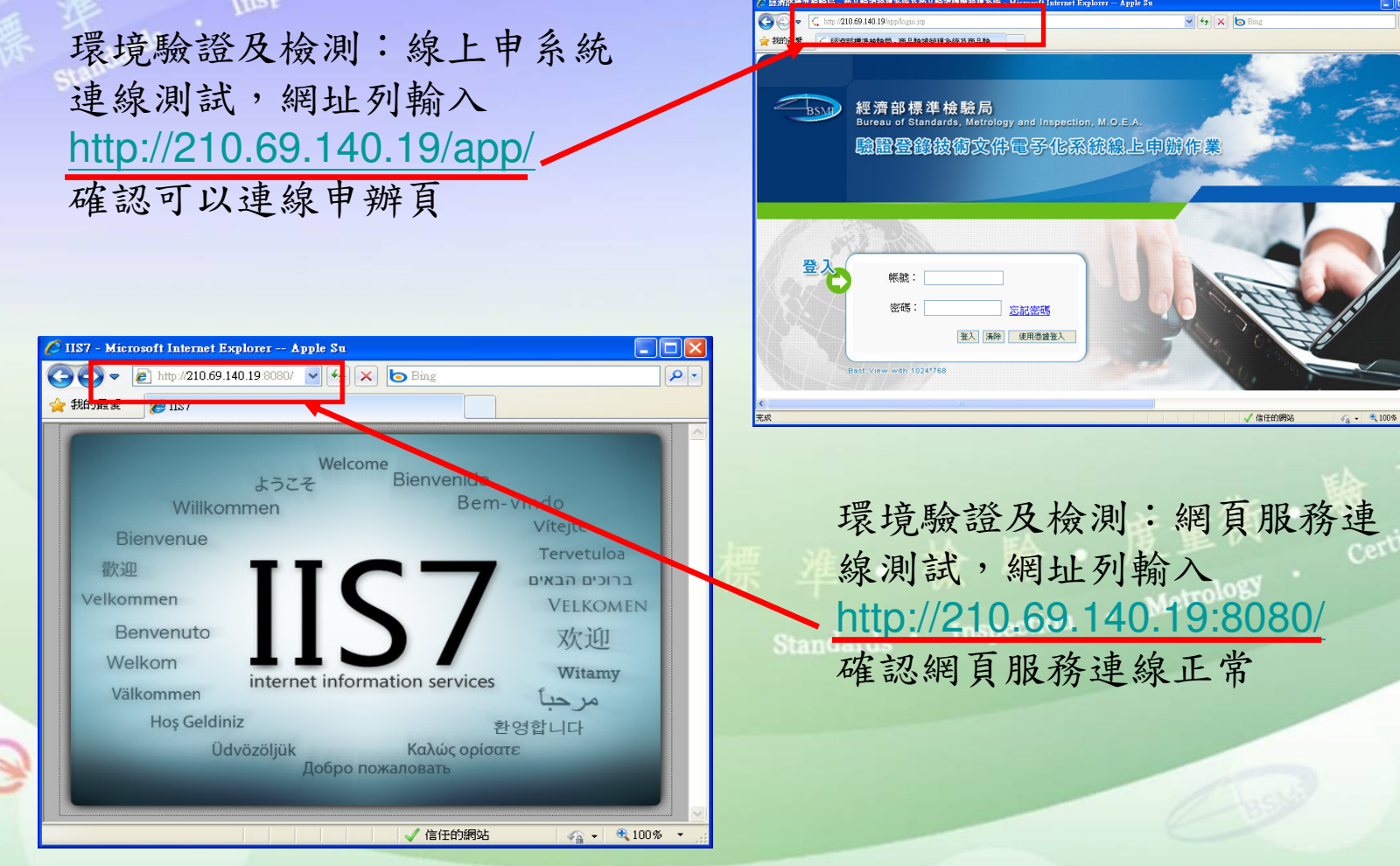

2010年8月24日

經濟部標準檢驗局

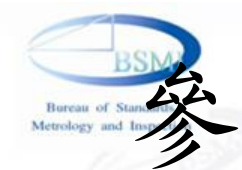

環境驗證及檢測: FTP連線測試

於命令模式輸入 telnet 210.69.140.19 21 测試FTP(21)是否可連線

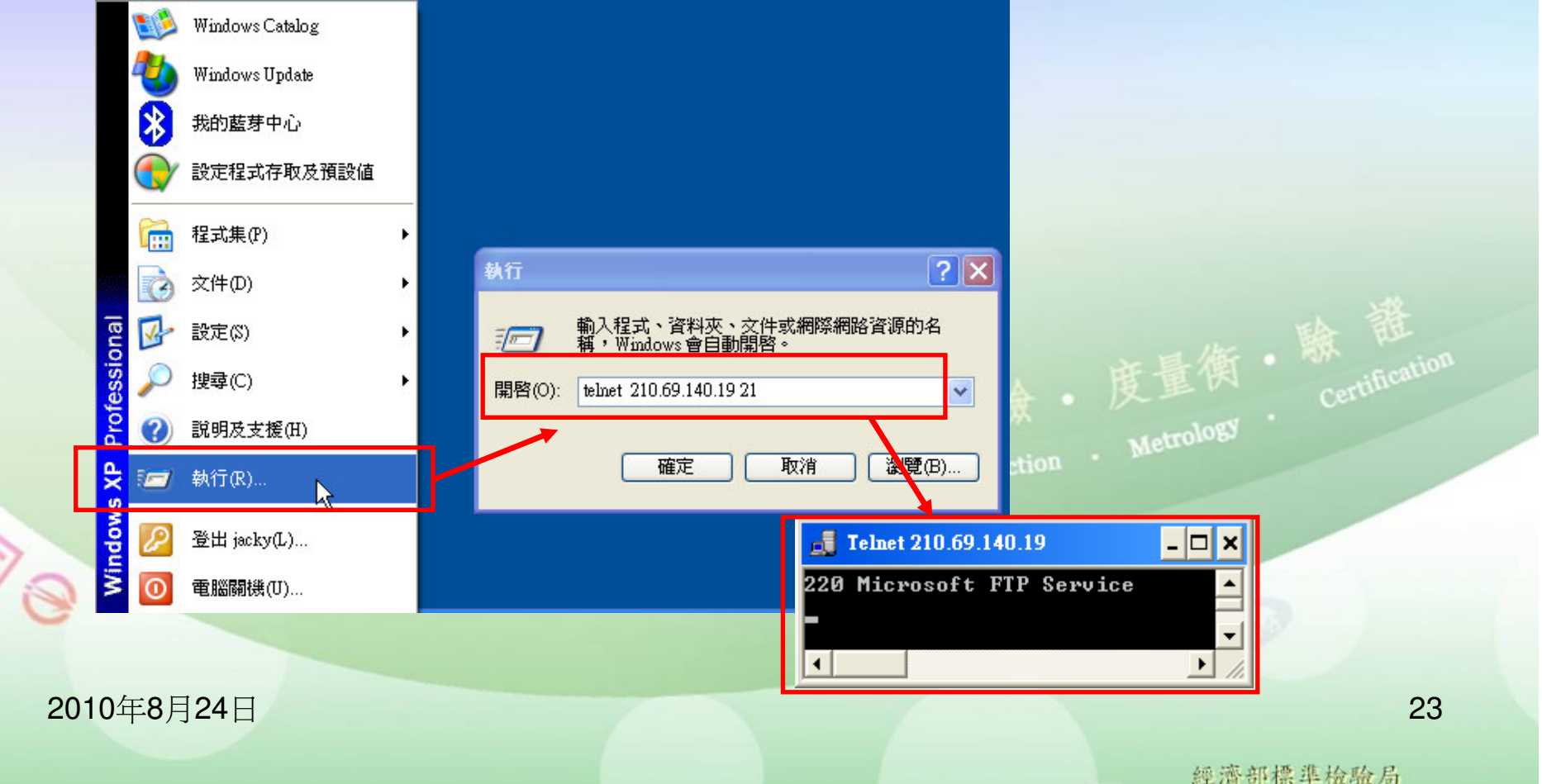

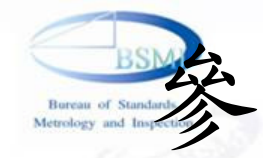

## 帳號申請與管理-帳號管理 帳號管理者可以自行新增或停用該公司下其他使用者帳號

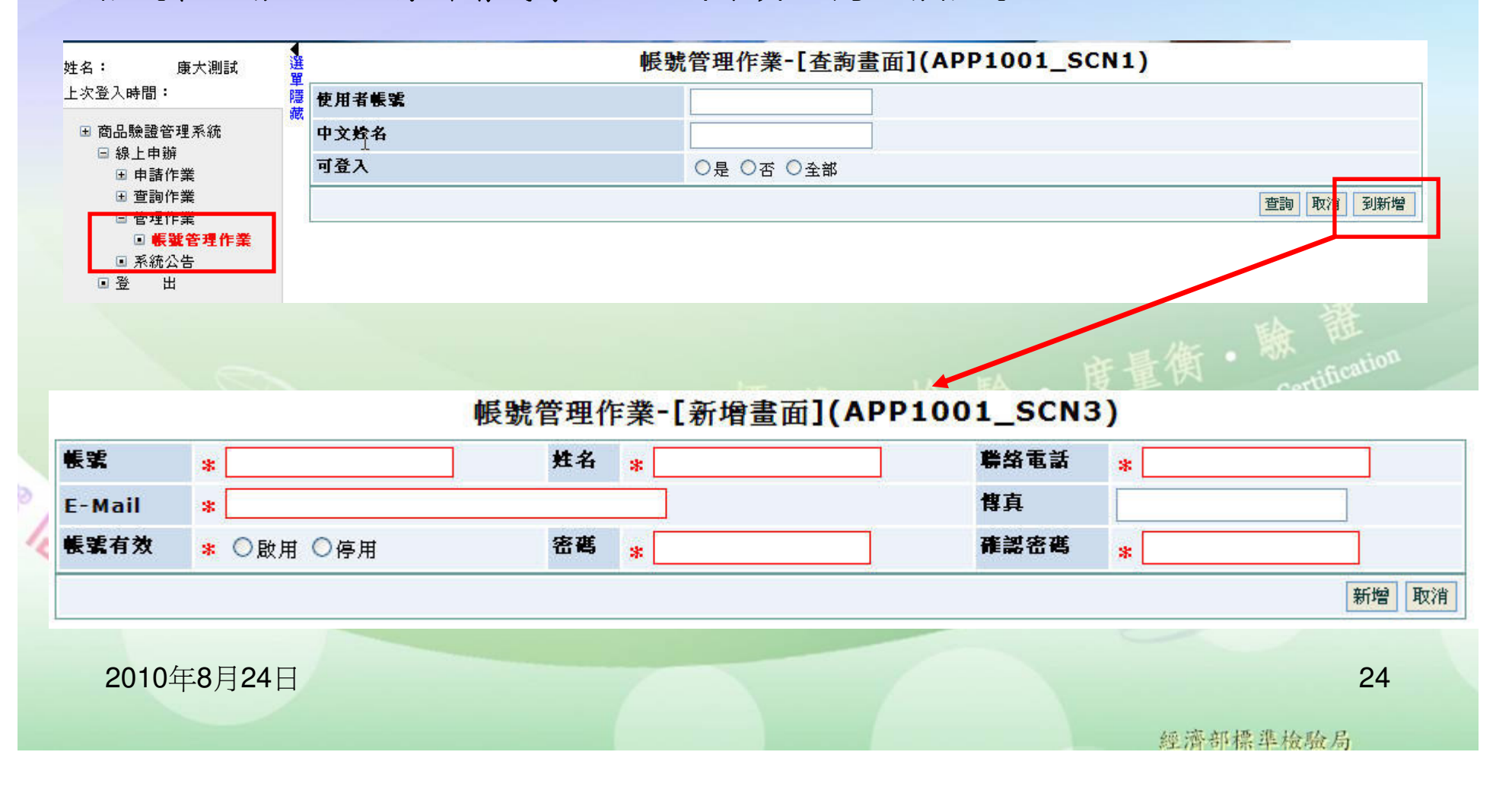

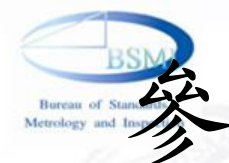

Mar · 驗證登錄技術文件電子化上 傳及線上申辦作業介紹-Cont.

| : 15:17:48                                    | ×      |                   | 4* aB x81 //3 *** | <  ▲   121 〒8月        |      |
|-----------------------------------------------|--------|-------------------|-------------------|-----------------------|------|
| 商品驗證管理系統                                      | 申請人代號  |                   | 案件號碼              |                       |      |
| □ 線上申辦                                        | 統一編號 🔒 | ▶                 | 人資料 公司或營業所名稱      |                       |      |
| □ 申請作業                                        | 地址     |                   |                   |                       |      |
| □就設立球楽件中<br>請作業                               | 負責人 🔒  | в                 | 電子郵件              |                       |      |
| 自願性產品案件申<br>請佐業                               | 聯絡人    |                   | 電話號碼              | 傳真號碼                  | ]    |
| ■ 案件變更申請作業                                    | 中文品名   | *                 |                   |                       |      |
| □ 案件按備申請作業<br>■ 以他人名義銷售申                      | 英文品名   |                   |                   |                       |      |
| □ 以他八名我明言中<br>諸作業<br>□ 證書延展申請作業<br>□ 進口诵闢授權申請 | 主型式    | *                 |                   |                       |      |
|                                               | 預審人員   |                   |                   |                       |      |
| 作業                                            | 申請模式   | *請選擇 *            |                   |                       |      |
| ■ 備件作業<br>■ 查詢作業                              | 案件連絡窗口 |                   |                   |                       |      |
| ■ 管理作業 ■ 毛純八生                                 | 统一编辑   | 12377493          |                   |                       | -    |
|                                               | 廠商名稱   | 康大試驗室             |                   |                       | atio |
|                                               | 聯絡人    | ▶ 康大測試 選          | 擇其他連絡人            |                       |      |
|                                               | 電話     | 27152222          |                   |                       |      |
|                                               | 慱真     |                   |                   |                       |      |
|                                               | E-Mail | jk.chou@gmail.com |                   |                       |      |
|                                               |        |                   |                   | <b>讀取單機版資料</b> 取消 下一步 | ŧ    |

甲酮燃起豆燃和| >系列申請時,原證書必須是在有效期限內的認可證書。 2010年8月24日

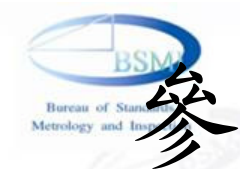

、驗證登錄技術文件電子化上

傳及線上申辦作業介紹-Cont.

自顧性產品驗證案件線上申辦作業-[新增畫面](APP2002\_SCN2)

| 受理機構        | *請選擇 >              | 申請類別     | ★ 1 新申請 | 🛛 🖌 僅可申請驗證登錄案件 | <b>F</b> |
|-------------|---------------------|----------|---------|----------------|----------|
| 申請人代號       |                     | 案件號碼     |         |                |          |
| 統一編號        | * 輸入後請等待系統自動帶出申請人資料 | 公司或營業所名稱 |         |                |          |
| 地址          |                     |          |         |                |          |
| 負責人         | *                   | 電子郵件     |         |                |          |
| 聯絡人         |                     | 電話號碼     |         | 傳真號碼           |          |
| 中文品名        | *                   |          |         |                |          |
| 英文品名        |                     |          |         |                |          |
| 主型式         | *                   |          |         |                |          |
| 員人審査        |                     |          |         |                |          |
| VPC<br>申請模式 | ▶請選擇                |          |         |                | 證        |
| 產品類別        | ★ 電氣產品類(VPC) ∨      |          |         |                | fication |
| 案件連絡窗E      |                     |          |         |                |          |
| 統一編號        | 12377493            |          |         |                |          |
| 廠商名稱        | 康大試驗室               |          |         |                |          |
| 聯絡人         | * 康大測試 選擇其ft        | 也連絡人     |         |                |          |
| 電話          | 27152222            |          |         |                |          |
| 慱真          |                     |          |         |                |          |
| E-Mail      | k.chou@gmail.com    |          |         |                |          |

2010年8月24日

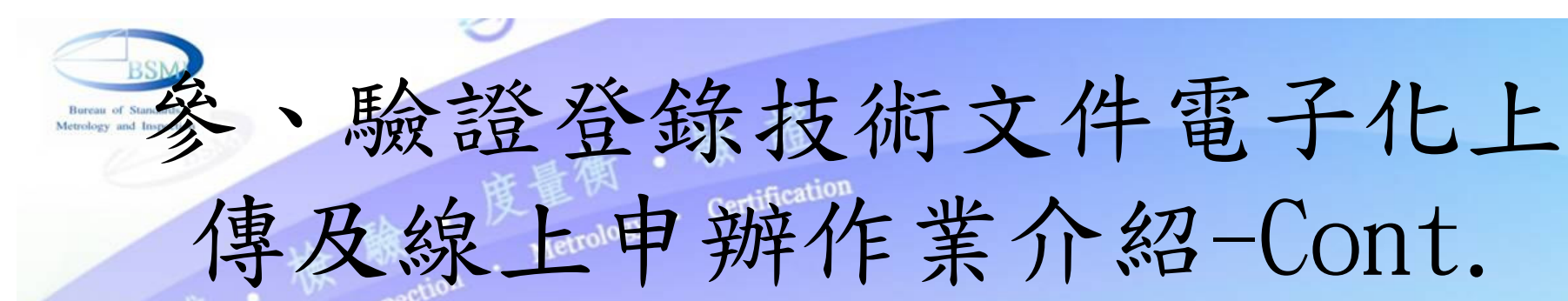

#### 變更申請作業-[新增畫面](APP2003\_SCN1)

| 受理機構          |          | * | 請選擇       | ~       | 5       | <sub>観</sub> 證種類 | * RPC 🖌 |                       |       |
|---------------|----------|---|-----------|---------|---------|------------------|---------|-----------------------|-------|
| 原證書號碑         | 6        | * |           | 輸入後請等待  | 系統自動帶出原 | 證書資料             |         |                       |       |
| 公司或營業         | 新名稱      |   |           |         |         |                  |         |                       |       |
| 地址            |          |   |           |         | 2       | 七一編號             |         |                       |       |
| 負責人           |          |   |           |         | 4       | 言子郵件             |         |                       |       |
| 聯絡人           |          |   |           |         | 1       | 氢新紫霉             |         |                       |       |
| 慱真鹭碼          |          |   |           |         | ť       | 員人審員             |         |                       |       |
| 案件連絡管         | j۵       |   |           |         |         |                  |         |                       |       |
| 统一编辑          | 12377493 |   |           |         |         |                  |         |                       |       |
| 廠商名稱          | 康大試驗室    |   |           |         |         |                  |         |                       |       |
| 聯絡人           | ★ 康大測試   |   |           | 選擇其他連絡人 |         |                  |         |                       |       |
| 電話            | 27152222 |   | <b>傳真</b> |         | E-Mail  |                  |         |                       |       |
|               |          |   |           |         |         |                  |         |                       |       |
|               |          |   |           |         |         |                  |         | 取單機版資料                | 取消 確認 |
| 9             |          |   |           |         |         |                  |         |                       |       |
|               |          |   |           |         |         |                  | E       |                       |       |
| <b>2010</b> 年 | 三8月24日   |   |           |         |         |                  |         |                       | 27    |
|               |          |   |           |         |         |                  |         | a who has been all by |       |

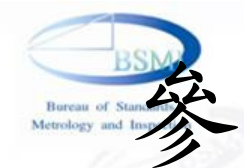

#### 案件核備申辦作業-[新增畫面](APP2005\_SCN1)

| 受理機構         | *請選擇     | *       | 原證書號碼        |                  | 輸入後請等   | 等待系統自動 | b帶出原證書資: | 料  |    |
|--------------|----------|---------|--------------|------------------|---------|--------|----------|----|----|
| 充一编辑         |          |         | 公司或營業所名稱     |                  |         |        |          |    |    |
| 地址           |          |         |              |                  |         |        |          |    |    |
| 負責人          |          |         | 電子郵件         |                  |         |        |          |    |    |
| 聯絡人          |          |         | 電話號碼         |                  |         |        |          |    |    |
| 慱真號碼         |          |         | <b>預審</b> 人員 |                  |         |        |          |    |    |
| 案件連絡窗        | ۲<br>ل   |         |              |                  |         |        |          |    |    |
| 統一編號         | 12377493 |         |              |                  |         |        |          |    |    |
| 廠商名稱         | 康大試驗室    |         |              |                  |         |        |          |    |    |
| 聯絡人          | ▶ 康大測試   | 選擇其他    | 連絡人          |                  |         |        |          |    |    |
| 電話           | 27152222 | 傳真      |              | E-Mail k.chou@gm | ail.com |        |          | ]  |    |
| <b>该備申請事</b> | -¶       |         |              |                  |         | ~      |          |    |    |
|              | (最大1000  | 固中文字,含空 | E白以及換行。)     |                  |         |        |          |    |    |
|              |          |         |              |                  |         | Ī      | 費取單機版資料  | 取消 | 確認 |
|              |          |         |              |                  |         |        | Cash     |    |    |
|              |          |         |              |                  |         |        |          |    |    |

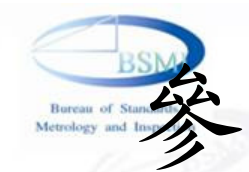

#### 以他人名義銷售申請作業-[新增畫面](APP2006\_SCN1) 受理機構 --請選擇--原叢書號碼 - 20 Y 輸入後請等待系統自動帶出原證書或是案件資料 主型式 以他人名義銷售申請人資料 統一編號 ∗ 公司或受業所名稱 \* 地址 \* 負責人 電子郵件 **葡審人員** \* 聯络人 電話號碼 傳真號碼 \* \* 案件連络窗口 统一集號 12377493 廣商名稱 康大試驗室 選擇其他連絡人 聯络人 \* 康大測試 電話 27152222 慱真 ik.chou@gmail.com E-Mail 產品品牌 TTT 有效期限 讀取單機版資料 取消 確認 29 2010年8月24日

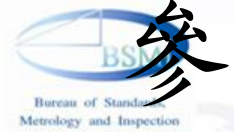

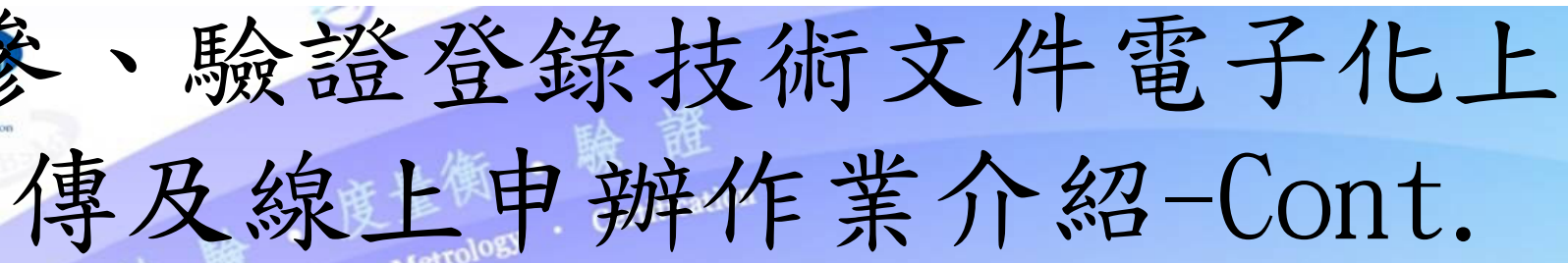

#### 證書延展申請作業-[新增畫面](APP2007\_SCN1)

| 受理機構                  | *請選擇         | ✓ 原證書號碼     | 輸                       | 入後請等待系統自動帶出 | 」原證書資料      |
|-----------------------|--------------|-------------|-------------------------|-------------|-------------|
| 統一編號                  |              | 公司或營業所名稱    |                         |             |             |
| 地址                    |              |             |                         |             |             |
| 負責人                   |              | 電子郵件        |                         | 員人審査        |             |
| 聯絡人                   |              | 電話號碼        |                         | 傳真號碼        |             |
| 案件連絡窗                 | Ц            |             |                         |             |             |
| 統一集號                  | 12377493     |             |                         |             |             |
| 廠商名稱                  | 康大試驗室        |             |                         |             |             |
| 聯絡人                   | * 康大測試       | 選擇其他連絡人     | N                       |             |             |
| 電話                    | 27152222     | <b>惸</b> 真  | E-Mail k.chou@gmail.com |             |             |
| 延展原因                  |              |             |                         |             |             |
|                       |              |             |                         | 讀取          | 單機版資料 取消 確認 |
| ►<br>●<br>►<br>N<br>該 | 展申請時,原證書未申請這 |             | 了效期限内,且                 | 證書前三個       | 月內到期。       |
| ▶ 彭                   | 记音之间的        | 成列局有XX的(AU1 | <u> </u>                | 市时间的加尔      | 」愛史)。       |
| 2010年                 | 8月24日        |             |                         |             | 30          |
|                       |              |             |                         |             |             |

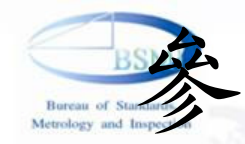

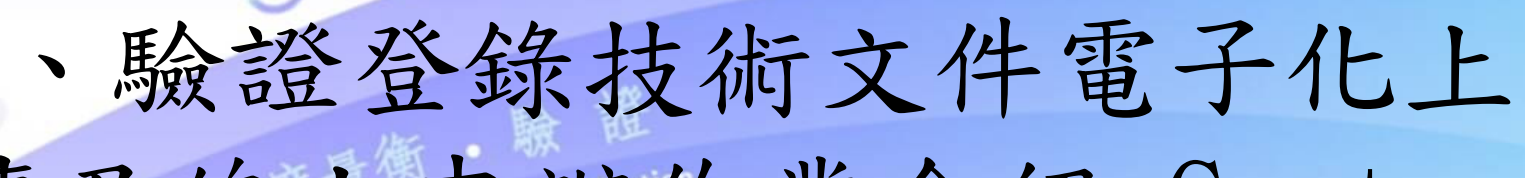

傳及線上申辦作業介紹-Cont.

進口通關授權申請作業-[新增畫面](APP2008\_SCN1)

| 受理機構  | *請選擇     | ~          | 原證書號碼    |        | 輸入後請等待系統自動帶出原證書資料 |
|-------|----------|------------|----------|--------|-------------------|
| 統一編號  |          |            | 公司或營業所名權 | £      |                   |
| 地址    |          |            |          |        |                   |
| 負責人   |          |            | 電子郵件     |        |                   |
| 聯絡人   |          |            | 電話號碼     |        | 傳真號碼              |
| 案件連絡窗 | í۵       |            |          |        |                   |
| 統一編號  | 12377493 |            |          |        |                   |
| 廠商名稱  | 康大試驗室    |            |          |        |                   |
| 聯絡人   | ▶ 康大測試   | 選擇其他蓮      | 絡人       |        |                   |
| 電話    | 27152222 | <b>博</b> 真 |          | E-Mail | k.chou@gmail.com  |

| <b>衣</b> 權人資料 |                      |       |
|---------------|----------------------|-------|
| 統一編號          | *                    |       |
| 授權範圍          | * 授權有效日期至 ====       | 2     |
| 商品名稱          |                      |       |
| 廠商名稱          | *                    | ation |
| 地址            | *                    |       |
| 負責人           | *                    |       |
| 聯絡人           | *                    |       |
| 電話            | * E-Mail             |       |
|               | <b>讀取單機版資料</b> 取消 確認 |       |

▶授權申請時,原證書必須要有國外生產廠場才能申請。

2010年8月24日

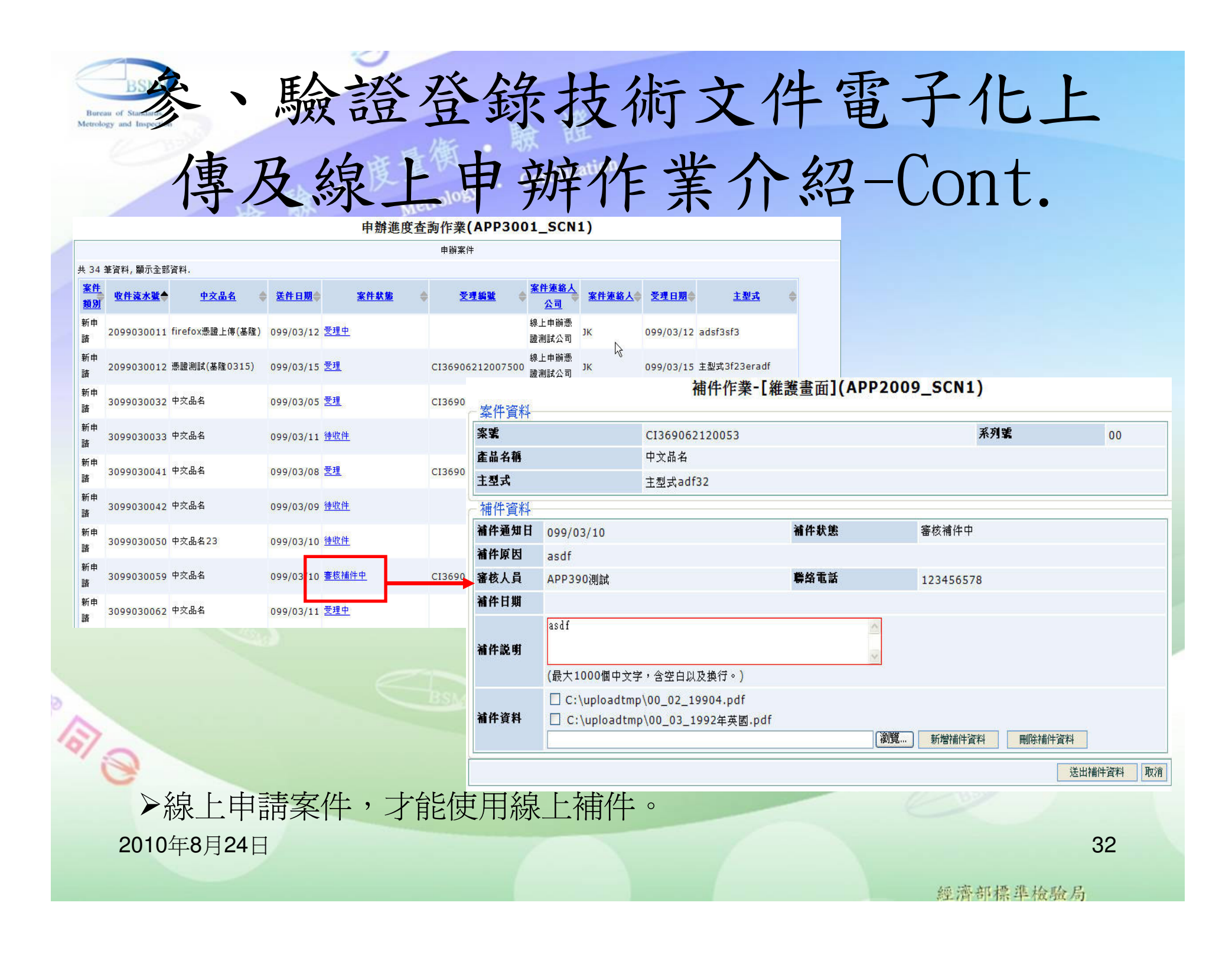

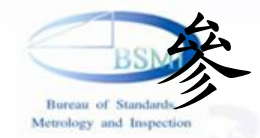

## 參、驗證登錄技術文件電子化上傳 及線上申辦作業介紹-Cont. 申請書及技術文件電子檔格式及檔案名稱編碼原則 MM\_NN\_文件名稱.pdf

MM表示目錄代號

NN表示文件代號

文件名稱可以自行定義

| 目錄代號 | 目錄名稱    | 文件代   | 文件名稱              | 備註             |
|------|---------|-------|-------------------|----------------|
| 00   | 申請文件    | 00_01 | 商品驗證登錄申請書         | (包含符合型式聲明書、試驗報 |
|      |         |       |                   | 告清單、系列型號清單)    |
|      |         | 00_02 | 公司登記證或工廠登記証或營     |                |
|      |         |       | 利事業登記證            |                |
|      |         | 00_03 | ISO9001證書         |                |
|      |         | 00_04 | 工廠檢查報告            |                |
|      |         | 00_05 | 指定試驗室認可證書         |                |
|      |         | 00_06 | 低功率射頻電機型式認證證明     |                |
|      |         | 00_07 | 符合型式聲明書           |                |
|      |         | 00_08 | 代理申請授權書           |                |
|      |         | 00_09 | 原申請證書             |                |
|      |         | 00_99 | 其他                |                |
| 01   | EMC技術文件 | 01_01 | EMC預審單及缺失補正說明     |                |
|      |         | 01_02 | 主型式及系列差異表         |                |
|      |         | 01_03 | 中文使用手冊及規格         |                |
|      |         | 01_04 | 甲類切結書/共用手冊切結書     |                |
|      |         | 01_05 | 電路方塊圖             |                |
|      |         | 01_06 | 干擾源及抑制元件一覽表       |                |
|      |         | 01_07 | 干擾源及抑制元件標示照片      |                |
|      |         | 01_08 | Label 位置圖/甲類警語位置圖 |                |
|      |         | 01_09 | EMI測試報告           | (包括儀器設備一覽表)    |
|      |         | 01_10 | 4X6 时以上彩色照片       | (含外觀及內部結構)     |
|      |         | 01_99 | 其他                |                |

2010年8月24日

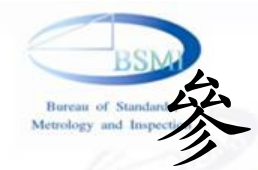

### 申請書及技術文件電子檔格式及檔案名稱編碼原則

| 02 | 安規技術文件         | 02_01 | 安規預審單及缺失補正說明   |                |
|----|----------------|-------|----------------|----------------|
|    |                | 02_02 | 主型式及系列差異表      |                |
|    |                | 02_03 | 繁體中文標籤         |                |
|    |                | 02_04 | 安規測試報告         | (包括儀器設備一覽表)    |
|    |                | 02_05 | 產品電路圖或接線圖及基板銅  |                |
|    |                |       | 軌圖             |                |
|    |                | 02_06 | 產品外觀及其重要內部結構或  |                |
|    |                |       | 零組件之4x6吋以上彩色照片 |                |
|    |                | 02_07 | 重要零組件或材料組成規格一  | (含製造商、型式、規格、認  |
|    |                |       | 覽表             | 證、編號)          |
|    |                | 02_08 | 重要零組件證書及規格書    | 重要零組件證書及規格書之編  |
|    |                |       |                | 排              |
|    |                |       |                | 1.pdf檔中須加書籤的連結 |
|    |                | 02_09 | CB測試報告         |                |
|    |                | 02_10 | 中文使用手冊及規格      |                |
|    |                | 02_99 | 其他             |                |
| 03 | 地面數位電視接收機基本技術規 | 03_01 | 免疫力測試報告        |                |
|    |                | 03_02 | 性能測試報告         |                |
|    |                | 03_03 | 解碼IC規格及照片      |                |
|    |                | 03_99 | 其他             |                |

2010年8月24日

經濟部標準檢驗局

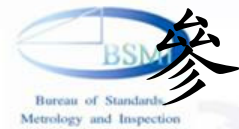

## 參、驗證登錄技術文件電子化上傳 及線上申辦作業介紹-Cont. 申請書及技術文件電子檔格式及檔案名稱編碼原則

|    | Lala & b L L. / br L. /d. | 0.4.01 |                 |                                |
|----|---------------------------|--------|-----------------|--------------------------------|
| 04 | 機械技術文件                    | 04_01  | 產品型錄及4×6吋以上彩色照片 | (含外觀及內部結構)                     |
|    |                           | 04_02  | 使用說明書           |                                |
|    |                           | 04_03  | 零組件清單及零組件圖      |                                |
|    |                           | 04_04  | 產品組立圖           |                                |
|    |                           | 04_05  | 型式試驗報告          |                                |
|    |                           | 04_06  | 分析或計算資料         | (如吊鉤之危險斷面積、鋼瓶各<br>部之厚度、鋼瓶之熱處理) |
|    |                           | 04_07  | 商品型式之詳細敘述       |                                |
|    |                           | 04 08  | 樣品應依檢驗標準標示,並於   |                                |
|    |                           |        | 技術文件中敘述         |                                |
|    |                           | 04_09  | 以適當比例詳細畫出之商品圖   |                                |
|    |                           | 04_10  | 樣品之型式代號         |                                |
|    |                           | 04_11  | 商品檢驗標識及樣品之型式代   |                                |
|    |                           |        | 號加註之位置          |                                |
|    |                           | 04 99  | 其他              |                                |
| 05 | 化工類技術文件                   | 05_01  | 型式試驗報告          |                                |
|    |                           | 05 02  | 型式分類表           |                                |
|    |                           | 05 03  | 產品結構圖           |                                |
|    |                           | 05 04  | 產品構成及成分/規格一覽表   |                                |
|    |                           | 05_05  | 彩色照片            |                                |
|    |                           | 05 06  | 製程概要            |                                |
|    |                           | 05 07  | 中文標示樣張          |                                |
|    |                           | 05_08  | 材質試驗報告          |                                |
|    |                           | 05 09  | 品質保證制度描述表       |                                |
|    |                           | 05_10  | 不含石綿報告          |                                |
|    |                           | 05_11  | 吸音率測試報告         |                                |
|    |                           | 05 99  | 其他              |                                |

2010年8,

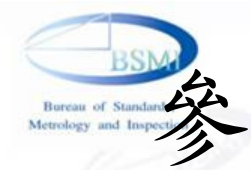

### 申請書及技術文件電子檔格式及檔案名稱編碼原則

| 06 | 玩具類技術文件 | 06_01 | 型式試驗報告         |  |
|----|---------|-------|----------------|--|
|    |         | 06_02 | 型式分類表          |  |
|    |         | 06_03 | 產品結構圖          |  |
|    |         | 06_04 | 產品構成及成分/規格一覽表  |  |
|    |         | 06_05 | 彩色照片           |  |
|    |         | 06_06 | 製程概要           |  |
|    |         | 06_07 | 中文標示樣張         |  |
|    |         | 06_08 | 材質試驗報告         |  |
|    |         | 06_09 | 品質保證制度描述表      |  |
|    |         | 06_10 | 不含石綿報告         |  |
|    |         | 06_11 | 吸音率測試報告        |  |
|    |         | 06_12 | 廠商代理人說明表       |  |
|    |         | 06_13 | 玩具產品描述表        |  |
|    |         | 06_14 | 產品/零件物料表       |  |
|    |         | 06_15 | 主要物料查檢表/或進貨成分相 |  |
|    |         |       | 關報告            |  |
|    |         | 06_99 | 其他             |  |

2010年8月24日

經濟部標準檢驗局

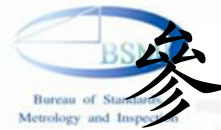

参、驗證登錄技術文件電子化上 傳及線上申辦作業介紹-Cont. (1) 選擇附件檔案。

| 聯絡人                       | 康大                  |                      | 電話號碼                | 27152222                | 慱真號碼  | 27152222     |   |
|---------------------------|---------------------|----------------------|---------------------|-------------------------|-------|--------------|---|
| 中文品名                      | <mark>*</mark> 測試中文 | (品名                  |                     |                         |       |              |   |
| 英文品名                      | PRODUCT E           | ING NAME             |                     |                         |       |              |   |
| <b>主型式</b>                | ᅟᅟ≱ 測試主型            | 式                    |                     |                         |       |              |   |
| 預審人員                      | 測試預審人               | <u>₿</u>             |                     |                         |       |              |   |
| 申請模式                      | <mark>*</mark> 2 棋王 | 代二加三 、               | •                   |                         |       |              |   |
| 案件連絡窗口                    |                     |                      |                     |                         |       |              |   |
| 統一編號                      | 12377493            |                      |                     |                         |       |              |   |
| 廠商名稱                      | 康大試驗室               |                      |                     |                         |       |              |   |
| 聯絡人                       | 康大測試                |                      | 選擇其他連續              | <b>各人</b>               |       |              |   |
| 電話                        | 1234567             |                      |                     |                         |       |              |   |
| 慱真                        | 7654321             |                      |                     |                         |       |              |   |
| E-Mail                    | abc@abc.com         |                      |                     |                         |       |              |   |
|                           |                     |                      |                     |                         | 確認 刪除 | 選擇附件檔 上傳案件資料 | ł |
| 生產廠場                      |                     |                      |                     |                         | L     |              |   |
| <u>統一編號</u><br>TW10001457 | ●                   | <u>P文名稱</u> ●<br>〔名稱 | <u>國別</u><br>湾,中華民國 | ● <u>中文地址</u><br>測試中文地址 |       |              |   |
| 系統依據                      | 家件類                 | 別,顯示                 | 文件清晰                | ₽。                      |       | Class        |   |
| 010年8月24日                 | ł                   |                      |                     |                         |       |              |   |

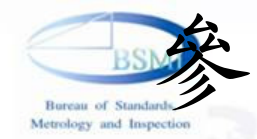

#### ·檔案逐項選取附件檔案。 (2)單-🤄 商品驗證登錄案件線上申辦作業-[附件清單畫面](APP2001\_SCN10) - Windows Internet Explorer X -商品驗證登錄案件線上申辦作業-[附件清單畫面](APP2001\_SCN10) 選取目錄 整批匯入 檔案目錄: (輸入格式如:D:\CDROM\) 相關附件(選取檔案前請先將檔案複製到硬碟中,以利檔案上傳) 項次 文件項目 申請文件 **?**× 選擇要上傳的檔案 ÷ 1 商品驗證登錄申請書 查詢(1): 📋 我的文件 - 🔇 🌶 📂 🖽big.pdf 🛅 SnagIt Catalog 4 (檔案傳輸從2010年03月11日19時21分41秒至2010年03月11日19時21分41秒傳送完成) 🗋 SnagIt 圖庫 我最近的文件 我已接收的檔案 Đ. 2 公司登記證或工廠登記証或營利事業登記證\* 👌 我的音樂 P 🝙 我的資料來源 00\_04\_工廠檢查報告 .pdf 桌面 3我的圖片 (檔案傳輸從2010年03月11日19時21分17秒至2010年03月11日19時21分17秒傳送完成) 3 我的圖形 ÷ ●我的網站 3 ISO9001讀書 我的文件 💁 Default.rdp 00\_01\_商品驗證登錄申請書.pdf 🐴 desktop.ini (檔案傳輸從2010年03月11日19時21分17秒至2010年03月11日19時21分17秒傳送完成) 我的共用資料夾 我的電腦 🖺 救回的交件.txt ..... 4 工廠檢查報告 瀏覧... ۳ 網路上的芳鄰 ÷ 5 指定試驗室認可證書 開啓(0) 檔名(N): -6 低功率射頻電機型式認證證明 Ð 取消 檔案類型(T) 所有檔案 (\*.\*) -÷ 7 符合型式聲明書 Đ 8 代理申請授權書

>文件種類有標示紅色\*,表示該文件一定要上傳。

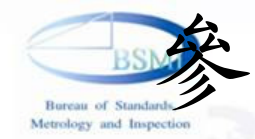

## (3)讀取整個目錄資料夾。

|             | 商品驗證登錄案件線上申辦作業-[附件清單畫面] | <u>](APP2001_SCN10)</u> |          |                |
|-------------|-------------------------|-------------------------|----------|----------------|
| 光碟          | 目绕 ·                    | 取目錄 整批匯入                |          |                |
| <b>70 %</b> | (輸入格式如:D:\CDROM\)       |                         |          | 🔲 dire 🗖 🗖 💌 🗙 |
|             | 相關附件(選取檔案前請先將檔案複製到硬碟中,以 | 利檔案上傳)                  |          |                |
| 項次          | 文件項目                    |                         |          |                |
|             | 申請文件                    |                         |          |                |
| 1           | 商品驗證登錄申請書 *             | •                       |          |                |
| 2           | 公司登記證或工廠登記証或營利事業登記證*    | •                       |          |                |
| 3           | ISO9001證書               | •                       |          |                |
| 4           | 工廠檢查報告                  | •                       |          |                |
| 5           | 指定試驗室認可證書               | •                       |          |                |
| 6           | 低功率射頻電機型式認證證明           | •                       |          | 游              |
| 7           | 符合型式聲明書                 | •                       |          | R FL           |
| 8           | 代理申請授權書                 | •                       | 15A      | 確定             |
| 9           | 其他                      | •                       | 「類」      |                |
|             | 化工類技術文件                 |                         |          | . Metrology    |
| 1           | 型式試驗報告                  |                         | aspectio |                |
|             | 技術文件檔案名稱,前5碼需           | 依標準格式命名                 | 名(MM     | _NN_文件名稱.pdf)。 |
|             | 整批匯入時,會掃描所選取的           | 的資料夾中,所                 | 有符合      | 合名規則的檔案,       |
|             | 請勿將不同案件的文件放在同           | 司一個資料夾中                 | ,或是      | 是選取時不要選到上      |

2016 资料本。

經濟部標準檢驗局

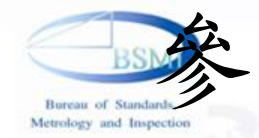

## (4)送出申請案件及上傳檔案。

| K       MK       12377493         K       K       K         K       K       K </th <th></th> <th></th> <th>19 .</th> <th></th> <th>案</th> <th>件連絡窗</th> <th>ц</th> <th></th> <th></th> <th></th> <th></th> <th></th>                                                                                                    |         |            | 19 .         |              | 案      | 件連絡窗        | ц                |          |                                   |                |          |                                       |
|----------------------------------------------------------------------------------------------------|---------|------------|--------------|--------------|--------|-------------|------------------|----------|-----------------------------------|----------------|----------|---------------------------------------|
| 版有名值       除大试验室         版有名值       原大试验室         版本       原本认验室         版本       原本         Last       2/15222         Last       Provide         Last       Provide         Last       Provide         Last       Provide         Last       Provide       Ref         Last       Provide       Ref       Provide         Last       Provide       Ref       Provide       Ref         Last       Ref       Ref       Ref       Ref         Last       Ref       Ref       Ref       Ref       Ref         Last       Ref       Ref       Ref       Ref       Ref         Last       Ref       Ref       Ref       Ref       Ref       Ref         Last       Ref       Ref <th< th=""><th></th><th>standar</th><th></th><th></th><th>統</th><th>一集號</th><th>12377493</th><th></th><th></th><th></th><th></th><th></th></th<>                                                                                                    |         | standar    |              |              | 統      | 一集號         | 12377493         |          |                                   |                |          |                                       |
| #A     度大潮成     選擇共他總人       電台     2/3222       時点     P-Mail     社会成金mail.com       P-Mail     社会成金mail.com       P-Mail     社会成金mail.com       P-Mail     社会成金mail.com       P-Mail     社会成金mail.com       P-Mail     社会成金mail.com       P-Mail     社会成金mail.com       P-Mail     社会成金mail.com       P-Mail     社会成金mail.com       P-Mail     社会成金mail.com       P-Mail     P-Mail       P-Mail     P-Mail       P-Mail     <                                                                                                    |         | 24         |              |              | 康      | 商名稱         | 康大試驗室            |          |                                   |                |          |                                       |
| 電話     215222       第月       P-Mail     Rdx@gmal.com         Whith (Package)     Bit (Package)       Wath     No     Pac         1384     1000000000000000000000000000000000000                                                                                                    |         |            |              |              | 枼      | 络人          | 康大測試             |          | 選擇其他連絡人                           |                |          |                                       |
| Image: Partial Reduered Participant Participant Parti Participant Participant Participant Participant Partic |         |            |              |              | 電      | 話           | 27152222         |          | ]                                 | _              |          |                                       |
| Image: State State Sta               |         |            |              |              | 慱      | 真           |                  | ]        |                                   |                |          |                                       |
| 图48年程程登增编器同参表纸APS       Market       Market       M                                                                                                    |         |            |              |              | E-     | Mail        | k.chou@gmail.com |          |                                   |                |          |                                       |
| 密板       YAN       PF         113g41 #170### 25:000 # @#A: #0:00 # @#A: #0:00       ####       ####       ####       ####       ####       ####       #####       #####       #######       ####################################                                                                                                    | 標進      | 隼檢驗局驗證登錄   | 檔案同步系統(APP)  | -            | -      | -0.00       | ##3(APP204       |          |                                   | 997 1          | 白行签制酸明素  | · · · · · · · · · · · · · · · · · · · |
| 1323749 #T034/# #187.672 // 0.01.582###i.1       100001/#1820400.01.582###i.0         1030120394       100001280.000       100001/#1820400.01.582###i.0         1030120394       100001280.000       100001/#1820400.01.582###i.0         1030120394       100001280.000       100001/#1820400.01.582         1030120394       100001280.000       100001/#1820400.01.582         1030120394       100001280.000       100001/#1820400.01.582         1030120394       100001280.000       100001/#1820400.01.582         1030120394       100001280.000       100001/#1820400.01.582         1030120394       100001280.000       100001/#1820400.01.582         1030120394       100001280.000       100001/#1820400.01.582         1030120394       100001280.000       100001/#1820400.01.582         1030120394       100001280.000       100001/#1820400.01.582         1030120394       100001280.000       100001/#1820400.01.582         1030120394       100001280.000       100001/#1820400.01.582         1030120394       100001280.000       100001/#1820400.01.582         1030120394       100001280.000       100001/#1820400.01.582         1030120394       100001280.000       100001280         10300120394       100001280.000       100001280         10                                                                                                    | 吏用:     | 者帳號        | 登            | £入密碼         |        | 登2          | 入                |          | 1 2 1 2 1 2 1 2 1 2 1 2 1 2 1 2 1 | 里/             | 利印申請     |                                       |
| 常株次数       第4       作法次数       概案和证       概案大小(15)         3098120344       確案不存在       00.01.股邊理時1       1       Chuploadt/# 描文件00.02.皮可實種0         3098120394       1008 日完成       1       Chuploadt/# 描文件00.02.皮可實種0       0         3098120394       1008 日完成       1       Chuploadt/# 描文件00.02.皮可實種0       0         3098120394       1008 日完成       1       Chuploadt/# 描文件00.02.皮可實種0       0         3098120394       1008 日完成       0       1.5. 最終證證證的 畫26       0       1.5. 最終證證證的 畫26         3098120394       1008 日完成       0       1.5. 最終證證證的 畫26       0.5. 当意注意建立 a       2.6         3098120394       1008 日完成       0       1.5. 是該證證室認可違意26       1.5. 這該證證室認可違意26         3098120394       1008 日完成       0       1.5. 是該證證室證書 ad       2.6         3098120394       1008 日完成       0       1.5. 是該證證室證書 ad       2.6         3098120394       1008 日完成       0       5.5. 当意记述       1.5. 使用 使用 使用 ad       2.6         3098120394       1008 日完成       0.5. 当意正述       2.6       1.5. Exet Met ad       2.6         3098120394       1008 日完成       0.5. 当意正述       2.6       1.5. Exet Met ad       2.6         3098120394       1008                                                                                                    | 共1      | 11筆資料剩下0筆( | 乍業 已完成9筆 傳送  | 长失敗0筆 檔案不存在  | 至2筆    |             |                  |          |                                   |                |          |                                       |
| 30812044       umm 1008 已录成 00       0.01 是總申請1       C tupload # 描述 26         30812044       umm 1008 已录成 00       1       C tupload # 描述 26         30812054       umm 1008 已录成 00       1       C tupload # 描述 26         30812054       umm 1008 已录成 00       1       C tupload # Hit 20       26         30812054       umm 1008 已录成 00       1       D 志定 試驗室記で可違e26       26         30812054       umm 1008 已录成 00       1       T 正 Wei # 16 & pdf       26         30812054       umm 1008 已录成 00       1       T 正 Wei # 16 & pdf       26         30812054       umm 1008 已录成 00       1       T 正 Wei # 16 & pdf       26         30812054       umm 1008 已录成 00       1       T 正 Wei # 16 & pdf       26         30812054       umm 1008 已录成 00       1       T 正 Wei # 16 & pdf       26         30812054       umm 1008 已录成 00       1       T 正 Wei # 16 & pdf       26         30812054       umm 1008 已录成 00       1       T E Wei # 16 & pdf       26         30812054       umm 1008 已录成 00       1       T E Wei # 16 & pdf       26         30812054       umm 1008 已录成 00       1       E E Wei # 16 & pdf       26         30912054       umm 1008 已录成 00       1                                                                                                    |         | 案件流水號      | 狀態           | 檔名           | 傳送次數   | 檔案路徑        |                  | 檔案大小(KB) |                                   |                |          |                                       |
| 998120494       檔案不存在       0.02.12可報驗1       C.wplod/#İ\$29/40_02.12可發驗0         998120594       1008 日完成       0       (#案已完成!!)       0         998120594       1008 日完成       0       (#案已完成!!)       0         998120594       1008 日完成       0       (#案已完成!!)       0         998120594       1008 日完成       0       (#案已完成!!)       0       0         998120594       1008 日完成       0       (#案已完成!!)       0       0       0         998120594       1008 日完成       0       (#案已完成!!)       0       0       0       0         998120594       1008 日完成       0       (#案UP##CHALLERSTORE)       0       0       0       0       0       0       0       0       0       0       0       0       0       0       0       0       0       0       0       0       0       0       0       0       0       0       0       0       0       0       0       0       0       0       0       0       0       0       0       0       0       0       0       0       0       0       0       0       0       0       0       0       0       0                                                                                                    | •       | 3098120494 | 檔案不存在        | 00_01_驗證申請   | . 1    | C:\upload\⊧ | 申請文件100_01_驗證申請  | 0        |                                   |                |          |                                       |
| 3098120594       1100% 日完成       1       高島總證登錄申請書       5         3098120594       1100% 日完成       0       二項法證證室工廠登       5         3098120594       1100% 日完成       0       二項法證證室工廠登       5         3098120594       1100% 日完成       0       二項法證證室工廠登       5         3098120594       1100% 日完成       0       1                                                                                                    |         | 3098120494 | 檔案不存在        | 00_02_認可實驗   | 1      | C:\upload\≢ | 申請文件100_02_認可實驗  | 0        |                                   |                |          |                                       |
| 398120594       1111004 BR.kk       00       02       公司智誼證或工廠登       26         398120594       1111004 BR.kk       00       15/2178 建留稅告, nd       26         398120594       1111004 BR.kk       00       15/2178 建留稅告, nd       26         398120594       1111004 BR.kk       00       15/2178 建留稅告, nd       26         398120594       1111004 BR.kk       00       15/2178 建超稅       26         398120594       1111004 BR.kk       00       15/2178 建超稅       26         398120594       1111004 BR.kk       00       15/317218 ± 12       26         398120594       111004 BR.kk       00       15/317218 ± 12       26         398120594       111004 BR.kk       00       15/317218 ± 12       26         398120594       111004 BR.kk       00       15/317218 ± 12       26         398120594       111004 BR.kk       00       15/317218 ± 12       26         398120594       111004 BR.kk       00       15/317218 ± 12       26         398120594       111004 BR.kk       00       15/317218 ± 12       16         4       45       1       1       1       1       1         10104 BR       1       1       1 </td <td></td> <td>3098120594</td> <td>ⅢⅢⅢ 100% 已完成</td> <td>00 作業已完成!</td> <td>11</td> <td>x</td> <td>01_商品驗證登錄申請書。</td> <td> 26</td> <td></td> <td></td> <td></td> <td>小游</td>                                                                                                    |         | 3098120594 | ⅢⅢⅢ 100% 已完成 | 00 作業已完成!    | 11     | x           | 01_商品驗證登錄申請書。    | 26       |                                   |                |          | 小游                                    |
| 1008120594       1010年15歳       1010年15歳       101016       101016       101016       10                                                                                                    |         | 3098120594 | ⅢⅢⅢ 100% 已完成 | 00_          |        |             | 02_公司登記證或工廠登.    | 26       |                                   |                |          | 嚴阻                                    |
| 1098120594       100% 已完成       00       05 ]30901i證 = .pdf       25         308120594       100% 已完成       00       10% 已完成       00       10% 已完成         308120594       100% 已完成       00       10% 已完成       00       10% 已完成       00         308120594       100% 已完成       00       10% 已完成       00       10% 已完成       00       10% 已完成       00       10% 已完成       00       10% 日       10%       10%       10%       10%       10%       10%       10%       10%       10%       10%       10%       10%       10%       10%       10%       10%       10%       10%       10%       10%       10%       10%       10%       10%       10%       10%       10%       10%       10%       10%       10%       10%       10%       10%       10%       10%       10%       10%       10%       10%       10%       10%       10%       10%       10%       10%       10%       10%       10%       10%       10%       10%       10%       10%       10%       10%       10%       10%       10%       10%       10%       10%       10%       10%       10%       10%       10%       10%       10%                                                                                                    |         | 3098120594 | ⅢⅢⅢ100%已完成   | 00_          |        |             | 05_指定試驗室認可證書。    | 26       |                                   |                | 年暑衛      | • Scati                               |
| 1098120594       100% 日完成       00       100%       100%       100%       100%       100%       100%       100%       100%       100%       100%       100%       100%       100%       100%       100%       100%       100%       100%       100%       100%       100%       100%       100%       100%       100%       100%       100%       100%       100%       100%       100%       100%       100%       100%       100%       100%       100%       100%       100%       100%       100%       100%       100%       100%       100%       100%       100%       100%       100%       100%       100%       100%       100%       100%       100%       100%       100%       100%       100%       100%       100%       100%       100%       100%       100%       100%       100%       100%       100%       100%       100%       100%       100%       100%       100%       100%       100%       100%       100%       100%       100%       100%       100%       100%       100%       100%       100%       100%       100%       100%       100%       100%       100%       100%       100%       100%       100%       100%<                                                                                                    |         | 3098120594 | ⅢⅢⅢ 100% 已完成 | 00_ 🕕        | 傳送作業已完 | 成!!!        | 03_ISO9001證書.pdf | 26       | 林龄                                |                |          | Certifica                             |
| 099120594       1009120594       1009120594       1009120594       1009120594       1009120594       1009120594       1009120594       1009120594       1009120594       1009120594       1009120594       1009120594       1009120594       1009120594       1009120594       1009120594       1009120594       1009120594       1009120594       1009120594       1009120594       1009120594       1009120594       1009120594       1009120594       1009120594       1009120594       1009120594       1009120594       1009120594       1009120594       1009120594       1009120594       1009120594       1009120594       1009120594       1009120594       1009120594       1009120594       1009120594       1009120594       1009120594       1009120594       1009120594       1009120594       1009120594       1009120594       1009120594       1009120594       1009120594       1009120594       1009120594       1009120594       1009120594       1009120594       1009120594       1009120594       1009120594       1009120594       1009120594       1009120594       1009120594       1009120594       1009120594       1009120594       1009120594       1009120594       1009120594       1009120594       1009120594       1009120594       1009120594       1009120594       1009120594       1009120594       1009120594       1009120594 </td <td></td> <td>3098120594</td> <td>ⅢⅢⅢ100%已完成</td> <td>00_</td> <td></td> <td></td> <td>_04_工廠檢查報告 .pdf</td> <td>26</td> <td>1 ①双 句双</td> <td></td> <td>Vaolouv</td> <td></td>                                                                                                    |         | 3098120594 | ⅢⅢⅢ100%已完成   | 00_          |        |             | _04_工廠檢查報告 .pdf  | 26       | 1 ①双 句双                           |                | Vaolouv  |                                       |
| 3098120594       100% 已完成       00       1       1       01       1       1       01       1       1       01       1       1       01       1       1       1       1       1       1       1       1       1       1       1       1       1       1       1       1       1       1       1       1       1       1       1       1       1       1       1       1       1       1       1       1       1       1       1       1       1       1       1       1       1       1       1       1       1       1       1       1       1       1       1       1       1       1       1       1       1       1       1       1       1       1       1       1       1       1       1       1       1       1       1       1       1       1       1       1       1       1       1       1       1       1       1       1       1       1       1       1       1       1       1       1       1       1       1       1       1       1       1       1       1       1       1 </td <td></td> <td>3098120594</td> <td>ⅢⅢⅢ100%已完成</td> <td>00_</td> <td>_</td> <td></td> <td>05_指定試驗室認可證書。</td> <td> 26</td> <td></td> <td></td> <td>Metroros</td> <td></td>                                                                                                    |         | 3098120594 | ⅢⅢⅢ100%已完成   | 00_          | _      |             | 05_指定試驗室認可證書。    | 26       |                                   |                | Metroros |                                       |
| 3098120594       100% 已完成       00_01_1 所因历歌盘       1       01_1 商品驗證登錄申請書       26         3098120594       100% 已完成       00_05_1 指定試驗       1       C: ₩/14 \00_05_1 指定試驗室認可證書       26         安下上傳案件資料後,會送出案件申請,並且啓動上傳程式。         上傳程式啓動時,只會載入還未傳送的檔案清單。       010年8月24日                                                                                                    |         | 3098120594 | ⅢⅢⅢ100%已完成   | 00           |        | 確定          | 03_ISO9001證書.pdf | 26       | s · Inspects                      | lon            |          |                                       |
| 3098120594 WWW 100% E完成 00_05_指定試驗: 1 C:\W1(#\V00_05_指定試驗室>207) 26<br>> 按下上傳案件資料後,會送出案件申請,並且啓動上傳程式。<br>> 上傳程式啓動時,只會載入還未傳送的檔案清單。<br>010年8月24日                                                                                                    |         | 3098120594 | ⅢⅢⅢ100%已完成   | 00_01_陷165家题 | 1      | ு குறை சுல  |                  | 26       |                                   |                |          |                                       |
| > 按下上傳案件資料後,會送出案件申請,並且啓動上傳程式。<br>> 上傳程式啓動時,只會載入還未傳送的檔案清單。<br>010年8月24日                                                                                                    |         | 3098120594 | ⅢⅢⅢ100%已完成   | 00 05 指定試驗   | 1      | C:W付件V00    | 05 指定試驗室認可證書。    | 26       |                                   |                |          |                                       |
| > 按下上傳案件資料後,會送出案件申請,並且啓動上傳程式。<br>> 上傳程式啓動時,只會載入還未傳送的檔案清單。<br>010年8月24日                                                                                                    |         |            |              |              |        |             |                  |          |                                   |                |          |                                       |
| <ul> <li>按下上傳案件資料後,會送出案件申請,並且啓動上傳程式。</li> <li>上傳程式啓動時,只會載入還未傳送的檔案清單。</li> <li>4 010年8月24日</li> </ul>                                                                                                    |         |            |              |              |        |             |                  |          |                                   |                |          |                                       |
| 上傳程式啓動時,只會載入還未傳送的檔案清單。<br>010年8月24日                                                                                                    | 5       | 济下         | 上值安          | (件           | 浙谷     | ,會          | (会中) 室           | :自語,     | 前日啟重                              | 计上位            | 東程式      | 0                                     |
| >上傳程式啓動時,只會載入還未傳送的檔案清單。<br>010年8月24日 4                                                                                                    | -       |            |              | 一只个          | 1 IX   |             |                  |          |                                   | →]_ <u></u>  ÷ | チーエーク    |                                       |
|                                                                                                    | >       | > 卜值;      | 程式啟          | <b>重加時</b> , |        | 诸宣          | 入澴未俥             | 泛於的档     | 家清留。                              | C              |          |                                       |
| 010年8月24日 4                                                                                                    | <u></u> |            |              | TUHU         |        |             |                  |          |                                   |                |          | A (                                   |
|                                                                                                    | 20      | 10年8月      | 124日         |              |        |             |                  |          |                                   |                |          | 4(                                    |
|                                                                                                    |         |            |              |              |        |             |                  |          |                                   |                |          |                                       |

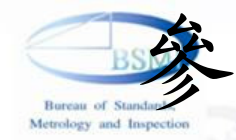

### (1)登入線上繳費系統

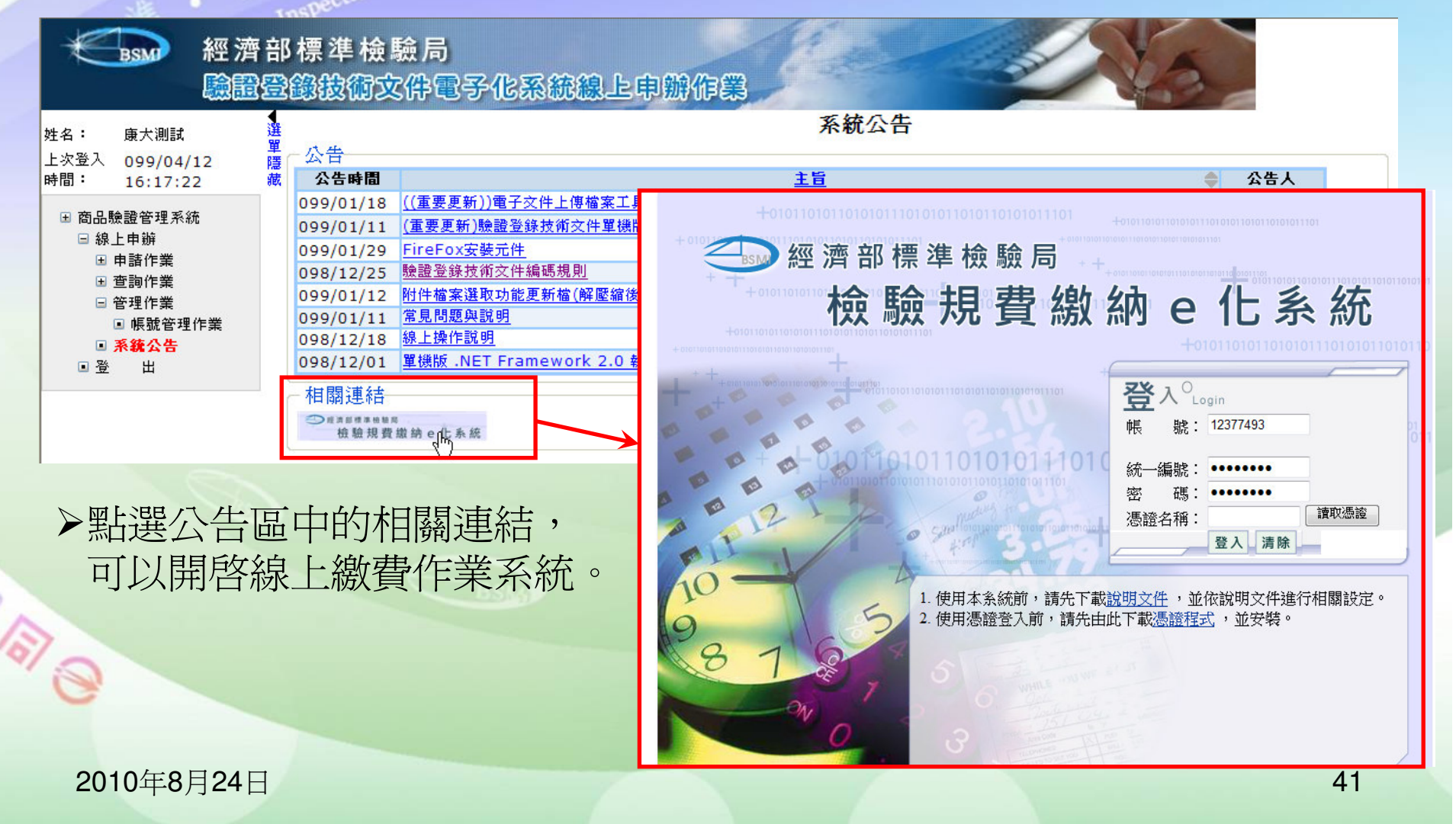

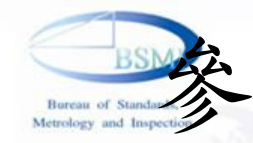

### (2) 查詢待繳費用

| (入着:12377493(康大演)<br>0<br>後口檢驗費用查論及感納<br>後口檢驗證費交易查論 | * 169                                                                                                    |                      |                             |                                                                                                    |                                        |                                                                                                    |                                                                                                    |                                                                                                    |                                                                                                    |
|-----------------------------------------------------|----------------------------------------------------------------------------------------------------|----------------------|-----------------------------|----------------------------------------------------------------------------------------------------|----------------------------------------|----------------------------------------------------------------------------------------------------|----------------------------------------------------------------------------------------------------|----------------------------------------------------------------------------------------------------|----------------------------------------------------------------------------------------------------|
| ● 東口榆縣費用支納及總納<br>■ 現口榆縣牌費交易室路                       | * 62                                                                                                    |                      | 86 85 July 14: 16:          |                                                                                                    | _                                      |                                                                                                    |                                                                                                    |                                                                                                    |                                                                                                    |
| - 協口檢驗證費交易室的                                        |                                                                                                    | 花城分版 •               | 60.52 - 33.04               |                                                                                                    |                                        |                                                                                                    |                                                                                                    |                                                                                                    |                                                                                                    |
| AND ANY THE REPORT OF A STATE OF A DRIVE OF A       | 報驗義務人議議                                                                                                    |                      |                             |                                                                                                    |                                        |                                                                                                    |                                                                                                    |                                                                                                    |                                                                                                    |
| 101710-0010-001714-0010-00011-1-1-1                 |                                                                                                    |                      | 手续我注意事項:                    |                                                                                                    |                                        |                                                                                                    |                                                                                                    |                                                                                                    |                                                                                                    |
|                                                     | 每次重要均會由e政府改員平台外加<br>1. 以会到46.00000 次付約500 ATM                                                                                                    | 交易手续責計付責<br>おけま、空息手続 | 金額中,交易手續費依據付款方式有<br>曲ちAT 15 | 新不同                                                                                                    |                                        |                                                                                                    |                                                                                                    |                                                                                                    |                                                                                                    |
| - 他口根他收露室间及外印                                       | 2. 以信用卡網路支付者,交易手續到                                                                                                    | 教会资本进行规              | 定有所不同 + (URL:http://www.h   | .cc.com.tw/newt <mark>usiness/doc/</mark>                                                                                                    | lee.pdf)                               |                                                                                                    |                                                                                                    |                                                                                                    |                                                                                                    |
| 電子收載列印紀陸畫論                                          |                                                                                                    |                      |                             | 執行查許                                                                                                    |                                        |                                                                                                    |                                                                                                    |                                                                                                    |                                                                                                    |
|                                                     | 1                                                                                                    |                      |                             |                                                                                                    | -                                      |                                                                                                    |                                                                                                    |                                                                                                    |                                                                                                    |
| • 帕拉亚特年費室的及還站                                       |                                                                                                    |                      |                             |                                                                                                    |                                        |                                                                                                    |                                                                                                    |                                                                                                    |                                                                                                    |
| · 新馆登给書室骨室的及款价                                      |                                                                                                    |                      |                             | 繳費-約                                                                                                    | 被費案件還擇                                 | 1                                                                                                    |                                                                                                    |                                                                                                    |                                                                                                    |
| All all of March 19                                 |                                                                                                    | ■全選                  | 申請日期 報單號                    | 碼 案號                                                                                                    | 条列編號                                   | 統編                                                                                                    | 申請人                                                                                                    | 費用項目                                                                                                    | 費用                                                                                                    |
| · 總費記錄室時(陳秋人)<br>• 特許登錄年費收護室錄及列印<br>• 電子收達列印記錄室錄    | ₽<br>A                                                                                                    |                      | 2010/01/28                  | CI318060176037                                                                                                    | 02                                     | 31017                                                                                                    | 台灣松<br>下電器<br>股份有<br>限公司                                                                                                    | (002)                                                                                                    | 3000.00                                                                                                    |
|                                                     | e                                                                                                    |                      | 2010/02/27                  | CI319062701043                                                                                                    | 00                                     | 31270                                                                                                    | 日立家<br>電(台<br>澤)股份<br>有限公<br>司                                                                                                    | (000)                                                                                                    | 5000.00                                                                                                    |
|                                                     | - ES                                                                                                    |                      | 2010/02/27                  | CI319062701043                                                                                                    | 00                                     | 31270                                                                                                    | 日立家<br>電(台<br>澤)股份<br>有限公<br>司                                                                                                    | (000)                                                                                                    | 3000.00                                                                                                    |
|                                                     |                                                                                                    |                      | 2009/12/31                  | CI368060300193                                                                                                    | 01                                     | 36030                                                                                                    | 線上申<br>辦驗證<br>公司                                                                                                    | (001)                                                                                                    | 3000.00                                                                                                    |
| 10年8月24日                                            |                                                                                                    |                      |                             |                                                                                                    |                                        | [                                                                                                    | 合併收據                                                                                                    | 分別收據取                                                                                                    | 消 下一步                                                                                                    |
|                                                     | <ul> <li>電子校園が目前にはた査録</li> <li>単加造社になったまたまれるとはか。</li> <li>単加造社になったまたれるとはか。</li> <li>単加造社になったりのである</li> <li>●加造社になったりのである</li> <li>●加造社になったりのである</li> <li>●加造社になったりのである</li> <li>●加造社になったりのである</li> <li>●加造社のなったのである</li> <li>●加益社のなったのである</li> <li>●加益社のなっためなったのである</li> <li>●加益社のなったのである</li> <li>●加益社のなったのであるののであるなかる</li> <li>●加益社のなったのであるののであるなかるのであるののである</li></ul> |                      |                             | <ul> <li>▲ Land Handling * 200 Frank (200 Frank (</li></ul> | ▲ ************************************ | ● 日本中学校会には、中学校会には、中学校には、中学校には、中や | ●       ●       ●       ●       ●       ●       ●       ●       ●       ●       ●       ●       ●       ●       ●       ●       ●       ●       ●       ●       ●       ●       ●       ●       ●       ●       ●       ●       ●       ●       ●       ●       ●       ●       ●       ●       ●       ●       ●       ●       ●       ●       ●       ●       ●       ●       ●       ●       ●       ●       ●       ●       ●       ●       ●       ●       ●       ●       ●       ●       ●       ●       ●       ●       ●       ●       ●       ●       ●       ●       ●       ●       ●       ●       ●       ●       ●       ●       ●       ●       ●       ●       ●       ●       ●       ●       ●       ●       ●       ●       ●       ●       ●       ●       ●       ●       ●       ●       ●       ●       ●       ●       ●       ●       ●       ●       ●       ●       ●       ●       ●       ●       ●       ●       ●       ●       ●       ●       ● | 電子や3番 71(2) 12(2) 12( | 株式       大規       上       上       上       上       上       上       上       上       上       上       上       上       上       上       上       上       上       上       上       L       L <thl< th=""> <thl< th=""> <thl< th=""></thl<></thl<></thl<> |

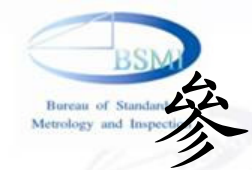

(3) 選取要繳納的費用,並選擇收據列印方式。

| 全選 | 申請日期       | 報軍號碼 | 案號             | 条列編號 | 統編    | 申請人                            | 費用項目  | 費用      |
|----|------------|------|----------------|------|-------|--------------------------------|-------|---------|
| ]  | 2010/01/28 |      | CI318060176037 | 02   | 31017 | 台灣松<br>下電器<br>股份有<br>限公司       | (002) | 3000.00 |
| 10 | 2010/02/27 |      | CI319062701043 | 00   | 31270 | 日立家<br>電(台<br>湾)股份<br>有限公<br>司 | (000) | 5000.00 |
| 3  | 2010/02/27 |      | CI319062701043 | 00   | 31270 | 日立家<br>電(台<br>湾)股份<br>有限公<br>司 | (000) | 3000.00 |
|    | 2009/12/31 |      | CI368060300193 | 01   | 36030 | 線上申<br>辦驗證<br>公司               | (001) | 3000.00 |

▶所選取的費用資料,可以選擇列印在同一張收據,或是每項一張收據。 2010年8月24日

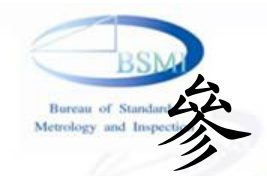

## (4) 輸入收據抬頭。

| 勾進          | 現沃    | 复用小計 |               |       |           |       | A SHORE A SHORE |      |     |
|-------------|-------|------|---------------|-------|-----------|-------|-----------------|------|-----|
|             |       |      | 案號            |       | 申請人ID     |       | 申請人名稱           | 費用   |     |
|             |       |      | CI31806017603 | 37    | 31017     | 台湾松下電 | 器股份有限公司         | 3000 |     |
| /           | 1     | 3000 | * 收據統編        | 31017 | ,         |       |                 |      |     |
|             |       |      | * 收據拾頭        | 台灣相   | 故下電器股份有限分 | 24日   |                 |      |     |
|             |       |      | * 郵寄地址        | test  |           |       |                 |      |     |
|             |       | 5    |               |       |           |       | 費用總計            | 3000 |     |
| 制除          | 修改    |      |               |       |           |       |                 | 上一步  | 下一步 |
|             |       |      |               |       |           |       |                 |      |     |
|             |       |      |               |       |           |       | -               |      |     |
| <b>10</b> 左 | =0日つ/ |      |               |       |           |       |                 |      | 1   |

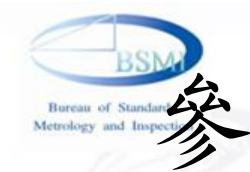

(5) 輸入聯絡人及聯絡方式,並連線至E政府收費平台,繳納費用。

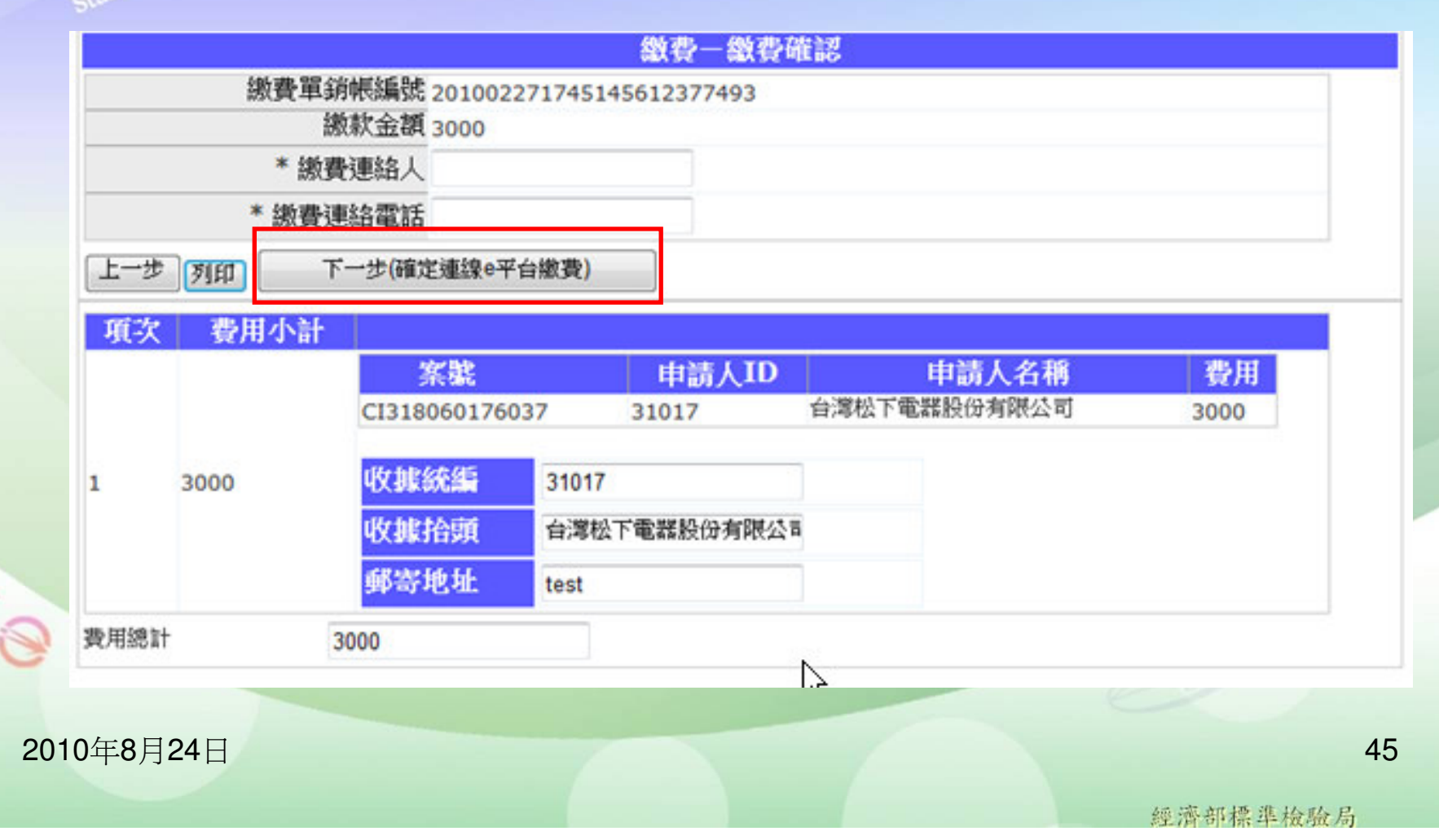

| -8   | CT.       | 4          | 4           |
|------|-----------|------------|-------------|
| 18   | 1.52      |            |             |
|      | DD1       | W. G.      |             |
|      | /         |            |             |
|      | and in    | 1          |             |
| 1 36 | diris.102 |            |             |
|      | of St     | of Standar | of Standard |

(6) 列印電子收據。

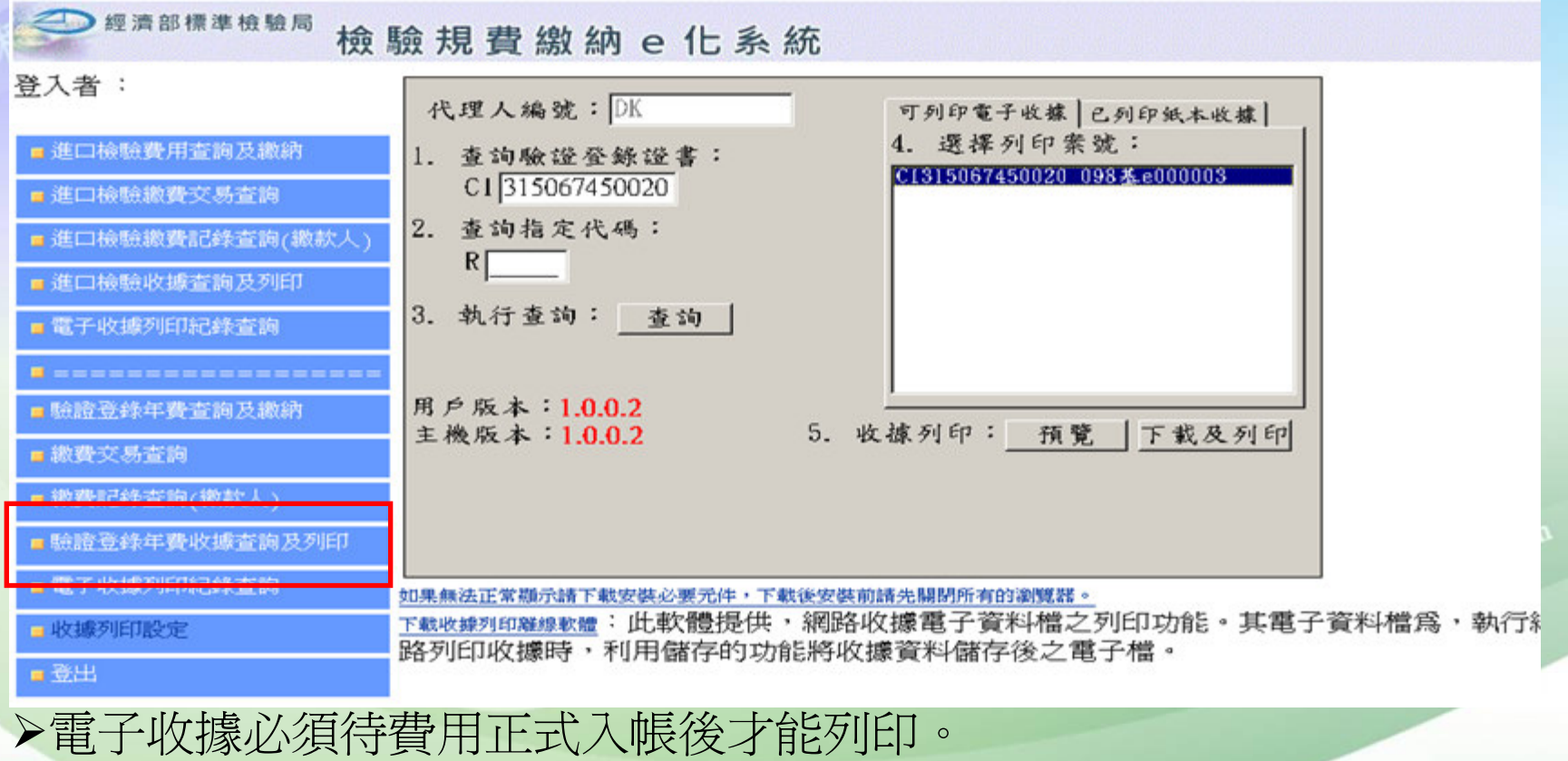

▶選擇預覽時,只能線上預覽收據,不提供列印功能。

▶列印收據必須先下載加簽過的收據檔,以專用之列印軟體才能印出。

2010年8月24日

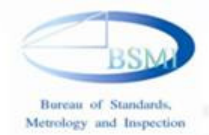

## 技術文件電子化及線上申辦-應配合事項

- ·併案申請(延展併變更、系列併變更)暫請臨櫃申請,請於文件中加註證書號碼
- 申請書上務請加註代辦試驗室章
- ·公司大小章務必清楚可辨(請彩色掃描),影本證書請加公司大小章
- 文件掃成電子檔時,請依文件分類原則,逐一存
- •申請時請確認轄區,避免領證時地點錯誤
- ·驗證登錄單機版程式請統一使用V.1.1.0131版本 (可以本局全球資訊網之"線上申辦及程式"下 載,舊版V.3.3請勿再使用)

2010年8月24日

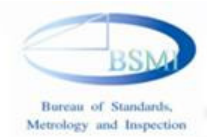

• AK AK Metrology · Certification 報告完畢 敬請指教

度量衡 ・験 證

# cc.tsai@bsmi.gov.twoo versions 2343-1849

2010年8月24日

151

經濟部標準檢驗局